# 可攜式標籤機

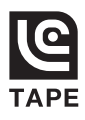

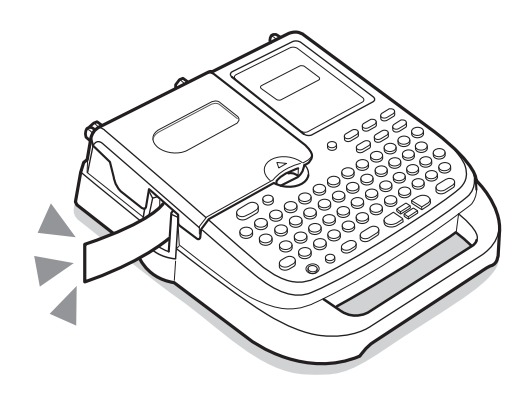

# **LW-500** 使用手冊

使用本產品時,請務必先詳閱<<使用手冊>>後,再以正確方式使用。 請妥善保存<<使用手冊>>,以備隨時查閱。

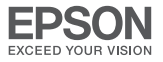

# 安全注意事項…請務必遵守!

為了防止對使用者及其他人造成傷害或是造成財產損失,請務必遵守以下事項。

使用本產品時,請務必先仔細閱讀《使用手冊》後,以正確方式使用。並請將《使用手冊》妥善保管於 可立即取閱之處,以備隨時查閱。

● 以下將說明未遵守標示的指示内容,以不當方式使用時,可能造成的危害會損失程度。

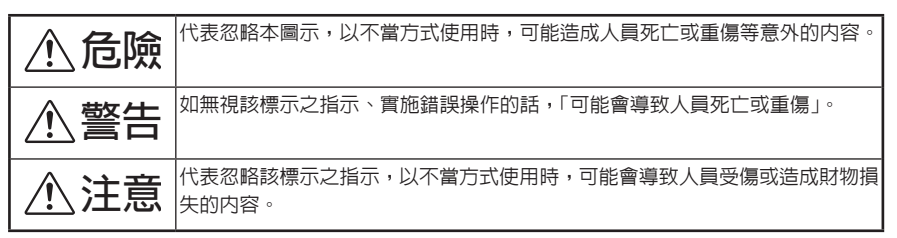

以下圖示分別表示使用者應遵守的事項。

▲ 此圖示代表:需注意的注意事項。

◇此圖示代表:嚴禁操作的禁止事項

此圖示代表:務心執行的強制事項。

#### 關於電池的使用

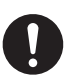

電池中的鹼性液體誤入眼睛時,可能會造成雙目失明等傷害。萬一遇到這種情況,請 勿搓揉眼睛,應立即用自來水等大量清水對眼睛進行充分沖洗,然後前往醫院接受治 療。

⚠警告 關於AC電源變壓器 請勿使用本產品專用的AC電源變壓器(APT06157)以外的其他變壓器,否則可能會導 致產品發生故障、異常發熱、冒煙等現象,並引起火災或觸電。 請勿對AC電源變壓器施加指定電源電壓以外的電壓,否則可能會導致產品發生故障、 異常發熱、冒煙等現象,並引起火災或**觸**電。 請勿拉扯AC電源變壓器的電線、或在電線上堆放重物,否則會引起火災或觸電。 請勿擅自拆卸、改造AC電源變壓器。 請勿在濕度較大的環境下使用。

1

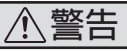

請勿以分接多個電源分接線的方式使用AC電源變壓器。

AC電源變壓器的電源線若有損傷,請不要使用。

#### 關於電池的使用

 $\mathbf{O}$ 

 $\sum$ 

 $\sum$ 

在使用電池時,請勿將電池的正負極反置,否則可能會因充電或短路等原因而引發異 常現象,或是導致電池漏液、發熱或破裂。

如電池中的鹼性液體誤入口中,應立即漱口並前往就醫。

電池中的鹼性液體一旦滴落在皮膚或衣服上,可能會對皮膚造成傷害。萬一發生這種 情況,請立即用自來水等大量清水充分沖洗。

請勿將新電池、未使用過的舊電池、使用過的電池,或是不同品牌及種類的電池混合 使用,否則可能會因電池特性不同而導致電池漏液、發熱或破裂。

電池電量用盡後應立即將其從本產品中取出。如將電量耗盡的電池長期放置於本產品 中,則可能會因電池產生氣體而導致電池漏液、發熱或破裂,並對本產品造成損壞。

長時間不使用本產品時,應將電池從本產品中取出,否則可能會因電池產生氣體而導 致電池漏液、發熱或破裂,並對本產品造成損壞。

使用電池時,請務心遵照電池外部標籤或包裝上的注意事項:如電池使用不當,可能 會導致電池漏液、發熱或破裂,或是造成人員受傷或機器故障。

請勿將電池充電、加熱、焊接、拆卸、投入火中或改造,否則會引起火災、漏液或觸電。

請勿用針等金屬物品插入電池,否則會造成正負極短路。

請勿與金屬物品一起攜帶或保存,否則會引起觸電或漏電。

請勿剝下塑膠外殼或劃傷其表面,另外,已剝下塑膠外殼的電池請不要使用。

發生漏液、發出異味時,請立即將其遠離火源,否則會引起火災。

請勿沾水將其弄濕。

使用或保存的過程中,如間到異味,並出現發熱、變色、變形或與過去不同的現象時, 請立即從本產品中取出並停止使用。

請勿在潮濕、灰塵較多、日光直射或靠近火源等高溫場所使用或放置,否則會引起觸 電、火災、發熱、破裂或漏液。

# ⚠警告

如需對本產品內部進行檢修、調整、修理時,請聯絡您的經銷商。(如因自行拆卸、改 裝而導致本產品發生故障,即使在保固期限內,仍須酌收修理費用)。

當有異物進入本產品時請不要使用。

請勿對本產品施加踩踏、跌落或敲擊等強烈的衝擊力,否則會造成本產品損壞,或是 引起火災或觸電。如本產品發生損壞,請在關閉電源後將AC電源變壓器從插座中拔 出,並與您的經銷商或代理商進行聯繫。如產品損壞後繼續予以使用,則可能會引起 火災或觸電。

請勿用潮濕的手來對本產品、AC電源變壓器或插頭進行操作,否則會導致產品發生故障,或是引起火災或觸電。

請將安放本產品和《使用手冊》的塑膠袋放在兒童搆不到的地方或是予以丟棄,以防 止小孩將其套在頭上或吞食下去,從而導致窒息。

請勿在本產品上面噴灑飲料(茶水、咖啡、果汁等)或殺蟲劑,否則會導致產品發生 故障,或是引起火災或觸電。如不小心將水等液體灑在本產品上,請在關閉電源後將 AC電源變壓器從插座中拔出,並與您的經銷商或代理商進行聯繫。如繼續予以使用, 則可能會引起火災或觸電。

請勿擅自對本產品進行拆卸或改造,否則可能會引起火災或觸電。另外,請遵照本手 冊中的指示來進行操作,否則可能會引發事故或產品故障。

# <u>小</u>注意

#### 關於電池的使用

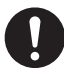

其他

使用電池時,請務必遵照電池外部標籤或包裝上的注意事項:如電池使用不當,可能 會導致電池漏液、發熱或破裂,或是造成人員受傷或機器故障。

#### 關於自動裁切器

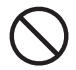

在列印過程中或是裁切運作過程中,請勿用手指觸摸標籤帶出口附近,否則可能會切 傷手指。

其他

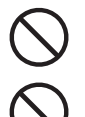

請勿在本產品上面堆放物品、或是將本產品放置於不穩定的場所(如搖晃的桌子或傾 斜處),否則可能會導致產品掉落或倒下,從而造成人員受傷。

請勿在電源開啓狀態下拔出AC電源變壓器,否則可能會導致無法正常列印。

# 

#### 關於可攜式標籤機列印出的標籤

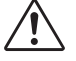

本產品在使用時可能會因「加入可塑劑的材料(如氯化乙烯)等所粘貼物體的材質」「環 境條件」、「粘貼標籤時的具體情況」等因素而發生以下不良現象:標籤顏色發生變化、 標籤發生剝落、文字消失、無法從所粘貼物體上剝下標籤、殘留標籤粘著劑、標籤顏 色滲入標籤底層、標籤底層損壞等。請先釐清使用目的以及粘貼標籤面的材質之後再 使用本產品。另外,對於上述不良現象所造成的損害或利益損失等,本公司不承擔任 何責任,敬請諒解。

#### 使用時的其他注意事項

 $\bigcirc$ 

請勿將本產品在陽光直射、火源、空調設備附近等高溫或低溫的場所、潮濕或灰塵較 多的場所使用或存放。使用溫度範圍為10°C~35°C。

# 標籤帶使用時的注意事項

■ 請避兒標籤帶掉落,不要對其進行拆解,否則可能會導致故障。

■ 請勿拉扯、硬塞從標籤帶出口伸出來的標籤帶,否則可能會導致故障。

■請將標籤帶保管在陰暗處,避冤陽光直射、高溫、潮濕、灰塵等。 標籤帶開封後,請儘快使用。

# MEMO

用完的標籤帶中有已列印結束的墨帶。 請根據需要回收已列印結束的墨帶。

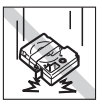

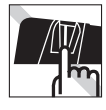

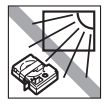

# 安裝標籤帶時的注意事項

安裝標籤帶時,請遵守以下注意事項。

#### ■ 安裝前,先旋緊墨帶

請將鉛筆等插入要安裝的標籤帶孔内,並沿箭頭方向輕輕旋轉來旋緊標籤帶。 若墨帶過鬆,在安裝到本產品上時,墨帶將接觸到列印頭,出現墨帶彎曲、 破損等問題,導致標籤帶發生故障、損壞等。

#### ■ 正確安裝到本產品上

將標籤帶貼有標籤的一面朝上,將其按下。 安裝方式正確時,標籤帶將被固定到本產品的卡槽 内。 安裝新的標籤帶及前端露出較長標籤帶時,請先將 彎曲的標籤帶前端弄直,再將標籤帶穿過「標籤帶 通道」溝槽中。

若標籤帶安裝方式不正確,列印時將出現標籤帶彎 折,墨帶跳出等情況,導致標籤帶故障或損壞。

■ 標籤帶安裝完成後,請務心立即執行「送出標籤帶」

操作 (Shift)+ 列印)

剛將標籤帶安裝到本產品上時,標籤帶將處於鬆馳 狀態。請務必實施「送出標籤帶」或「送出/裁切」 操作,讓標籤帶處於緊繃狀態。 若未執行「送出標籤帶」或「送出/裁切」操作,

列印時將可能出現標籤帶營折,墨帶跳出等情況, 導致標籤帶故障或損壞。

參照∠⑦ P.20「5. 送出標籤帶」

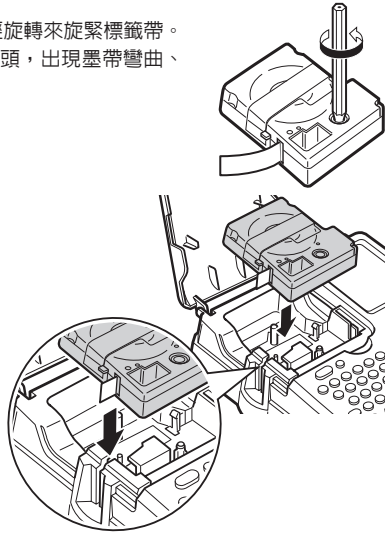

# 其他注意事項

- 使用本產品時,請仔細閱讀「安全注意事項」,按照其指示來操作。
- 當不使用時,請將 AC 電源變壓器從本產品器及插座上拔下。避免出現被電源線絆倒等意外事故。
- 請避免在陽光能夠直射的場所、車内等熱量聚集的場所、取暖設備及發熱設備附近等溫度異常高及 溫度異常低的場所、潮濕及灰塵較多的場所使用、保管。
- 請勿將標籤粘貼到人體、其他生物、公共場所及他人的物品上。
- 請勿以物品堵塞 AC 電源變壓器插口、標籤帶出口等處。
- 絶對不能用手觸摸列印頭。
- 標籤帶請務必使用印有 TAFE 標籤符號的專用標籤帶。
- ■請避免使用已用完的標籤帶或在未安裝標籤帶的情況下使用 列印,否則將造成列印頭過熱而故障。
- 送出標籤帶時 碃務必透過(Shift)+ 列印 (=送出標籤帶)操作。絶對不能用力用手拉扯標籤帶。 如拉扯從標籤帶出口露出來的標籤帶,可能導致無法正常列印,或使標籤帶變得無法使用。
- 使用標籤帶時要小心輕放,避冤碰撞。
- 操作鍵盤時,請仔細小心。操作動作過於粗暴時,將導致故障。另外,請絶對避免用筆尖等尖利物 體來敲擊鍵盤。
- 用剪刀裁剪標籤帶時,請注意不要傷到手指。
- 請勿依賴自動斷電功能,使用結束後,請務必關閉電源。
- 長時間不使用時,請將電池、AC 電源變壓器、標籤帶從主機上卸下。本產品、電池、AC 電源變壓器及 標籤帶等,請保管在陰暗場所,避冤陽光直射、高溫潮濕、電磁及振動、灰塵等。
- 長時間放置電池時,可能會出現漏液現象。請按照電池上標明的使用時間及時更換新電池。
- 廢棄舊電池請遵守相關條例。
- 請勿進行本書沒有記載的任何操作,否則可能會導致事故及故障。
- 本公司保留於不通知用戶的情況下自行變更使用手冊中所載内容、規格及設計的之權利。

# 本手冊的使用方法

# 本書的結構

#### 本書的結構如下。

#### 準備

使用本產品前的準備工作介紹。

#### 使用方法

「使用方法」分為1、2部分。「使用方法1」介紹了從輸入文字到粘貼標籤的基本操作。 「使用方法2」介紹在文字畫面上進行添加段落等的操作。對於第一次使用可攜式標籤機的用戶來說,我 們推薦從「使用方法1」開始的順序來仔細閱讀。

#### 功能

彙整不同操作按鈕的内容,介紹使標籤看起來更漂亮,樣式,製作創意性更強的標籤資訊。請先充分理 解「使用方法」内容的基礎後,再閱讀本篇。

#### 活用

為方便您進一步使用可攜式標籤機,將不同的按鈕操作進行匯整,介紹文件等各種登錄的功能,可攜式 標籤機資訊。

# 本手冊的使用方法

本書使用以下符號來介紹

| 【符號】            | 【說明】                          |  |
|-----------------|-------------------------------|--|
| 0.2             | 表示操作步驟。                       |  |
| E K K F K       | 表示文字按鈕。                       |  |
| 直書/模書、文字大小、編輯選單 | 表示功能按鈕。                       |  |
| ( • • • •       | 表示移動游標,選擇功能表的按鈕。              |  |
| <b>參照</b> ∠♂    | 提示相關事項的參照頁碼。請根據需要,參閱參照頁的有關內容。 |  |
| MEMO            | 表示有用的補充資訊。                    |  |
| ▲注意             | 表示功能限制及條件等需注意的事項。             |  |

關於標籤樣本:本書中使用的標籤樣本全部是示意圖。將本產品列印的標籤帶進行縮小與調整留邊後用 於說明書中。

目錄

# 前言

| 安全注意事項…請務必遵守! | 1  |
|---------------|----|
| 標籤帶使用時的注意事項   | 4  |
| 安裝標籤帶時的注意事項   | 5  |
| 其他注意事項        | 6  |
| 本手冊的使用方法      | 7  |
| 本書的結構         | 7  |
| 本手冊的使用方法      | 7  |
| 確認包裝清單        | 10 |
|               |    |

# 準備

| 各部位名稱與功能            | . 12 |
|---------------------|------|
| 本產品的各部位名稱(表面)       | 12   |
| 本產品的各部位名稱(内部)       | 12   |
| 本產品的各部位名稱(底部)       | . 12 |
| 操作面板的名稱和功能          | . 13 |
| 螢幕的查看方法與功能          | 15   |
| 顯示器(畫面)的注釋          | . 15 |
| 使用前的準備              | . 16 |
| 1. 連接AC電源變壓器(需自行購買) | . 16 |
| 2. 安裝電池(需自行購買)使用時   | . 16 |
| 3. 安裝標籤帶            | . 18 |
| 4. 開啓電源             | . 20 |
| 5. 送出標籤帶            | . 20 |
|                     |      |

# 使用方法1

| 按步驟製作標籤(文字輸入~標籤製作完成). | 22 |
|-----------------------|----|
| 1. 輸入文字               | 22 |
| 編碼輸入法                 | 24 |
| 3. 輸入空格               | 25 |
| 2. 輸入英文字母             | 25 |
| 4. 輸入圖形               | 26 |
| 輸入表情圖                 | 27 |
| 5. 確認列印影像(列印預視)       | 28 |
| 6. 列印                 | 29 |
| 感覺標籤上的文字有些細           | 30 |
| 將「粗體字」設為固有値           | 30 |
| 7. 貼標籤                | 31 |
| 8. 使用完畢時(關閉電源)        | 32 |

# 使用方法2

| 建立文章      | 34 |
|-----------|----|
| 游標按鈕的使用方法 | 34 |
| 輸入文章      | 35 |
| 刪除/插入文字   | 35 |
| 刪除全文      | 35 |
| 加入行(換行)   | 36 |
| 新增行       | 36 |
| 將文字移動到下一行 | 37 |
| 取消換行      | 37 |
| 新增段落(換段落) | 38 |
| 建立新段落     | 38 |
| 分割段落      | 39 |
| 刪除特定段落    | 39 |
|           |    |

# 功能

| 改變標籤方向(直書/橫書) | 41 |
|---------------|----|
| 使用 [==/横書) 按鈕 | 41 |
| 指定文字大小        | 43 |
| 使用(文字大小)按鈕    | 43 |
| 使用編輯選單功能      | 45 |
| 編輯選單列表        | 46 |
| 功能介紹          | 48 |

# 活用

| 開啓/登錄文章(檔案)   | 53 |
|---------------|----|
| 檔案 選單         | 53 |
| 登録檔案          | 53 |
| 開啓文件          | 54 |
| 刪除檔案          | 54 |
| 使用預設標籤格式      | 55 |
| 標籤的製作方法       | 55 |
| 輸入連號數值        | 56 |
| 製作附帶連號數字的標籤   | 56 |
| 輸入條碼          | 58 |
| 條碼選單一覽表       | 58 |
| 輸入條碼          | 59 |
| 特殊列印(連續/鏡像)   | 61 |
| 特殊列印選單列表      | 61 |
| 連續列印相同標籤 (連續) | 62 |
| 列印鏡像文字(鏡像)    | 62 |
| 變更環境設定        | 63 |
| 環境設定選單列表      | 63 |
| 調整列印濃度        | 64 |
| 調整螢幕濃度        | 64 |
| 設定「自動裁切」      | 65 |
| 設定各種預設値(儲存値)  | 66 |
| 變更儲存值         | 67 |
|               |    |

| 將儲存値復原為初始預設値 | 67 |
|--------------|----|
| 初始化本產品       | 68 |
| 初始化          | 69 |
| 列印測試         | 70 |

# 附錄

| 標籤帶的分類使用         | 72 |
|------------------|----|
| 當出現以下圖示時         | 73 |
| 圖示消失時            | 73 |
| 顯示錯誤提示時          | 73 |
| 疑似故障時            | 75 |
| 無法正常運作           | 75 |
| 按下(也)時,螢幕未顯示任何内容 | 75 |
| 液晶螢幕顯示           | 75 |
| 即使按 列印,也不開始列印    | 75 |
| 列印出的文字有缺陷或有損缺    | 76 |
| 列印標籤後,不會自動裁切     | 76 |
| 列印動作中斷           | 76 |
| 檔案内容消失           | 76 |
| 無法貼上標籤           | 76 |
| 關於保養方式           | 77 |
| 輸入文字列表           | 78 |
| 文字按鈕排列           | 78 |
| 輸入文字表            | 78 |
| 符號一覽表            | 79 |
| 外框/表格一覽表         | 84 |
| 主要規格             | 85 |

# 確認包裝清單

請確認包裝清單中的產品是否齊全。

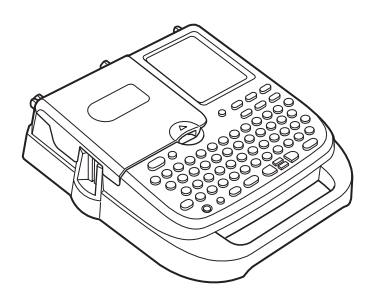

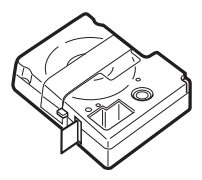

標籤帶試用品

可攜式標籤機LW-500主機

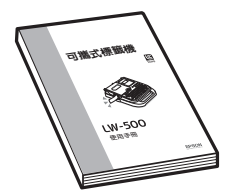

LW-500使用手冊(本書)

快速乘引 LW-500

快速索引

### MEMO

本產品包裝不含電池。建議購買使用 3 號鹼性電池(6 個)。 本產品包裝不含 AC 電源變壓器。若有需要,請自行選購本產品專用的 AC 電源變壓器 (APT0615Z)。

# MEMO

關於詳細情況,請瀏覽本公司首頁(地址 http://www.epson.com.tw/)或諮詢您所購可攜式標籤機的經銷商,代理商、本公司客戶服務部。

參照∠ℑ P.88「保固服務說明」

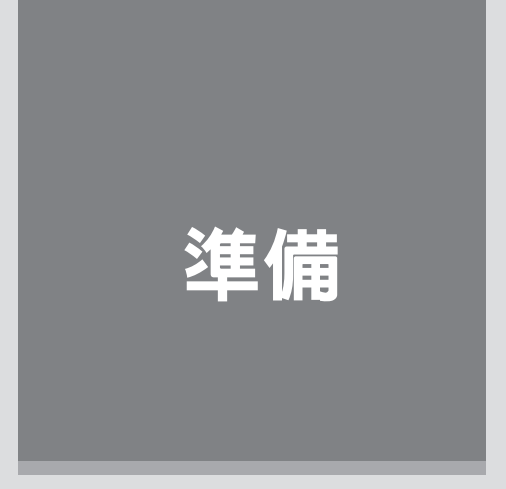

將AC電源變壓器連接到本產品時,開啓電源。 建議第一次使用本產品的用戶先閱讀本篇。

# 各部位名稱與功能

# 「本產品的各部位名稱(表面)

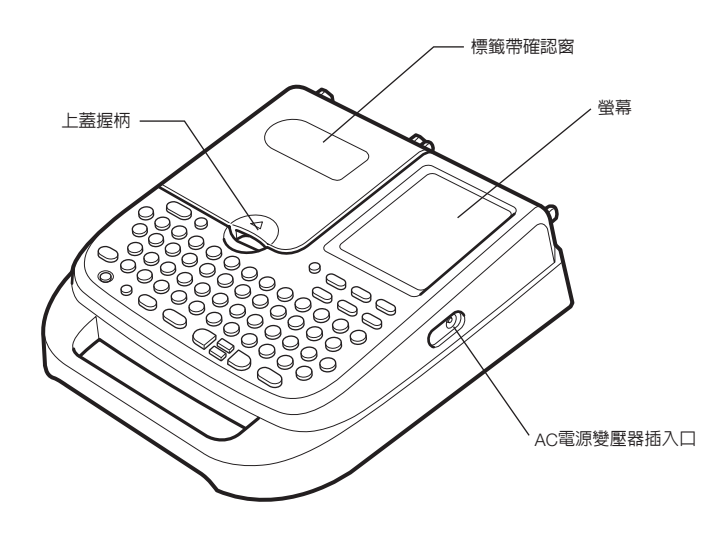

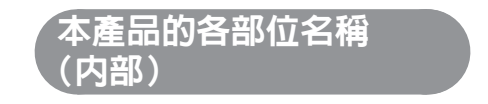

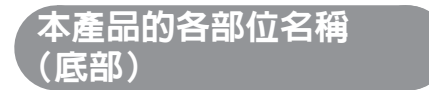

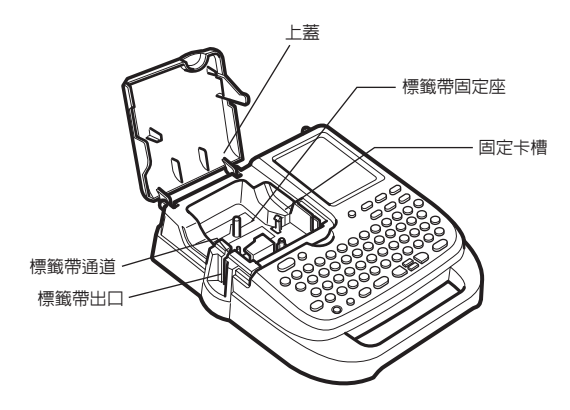

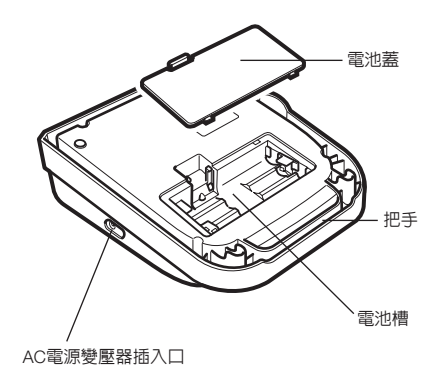

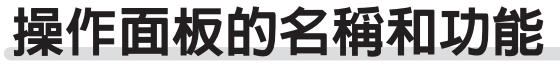

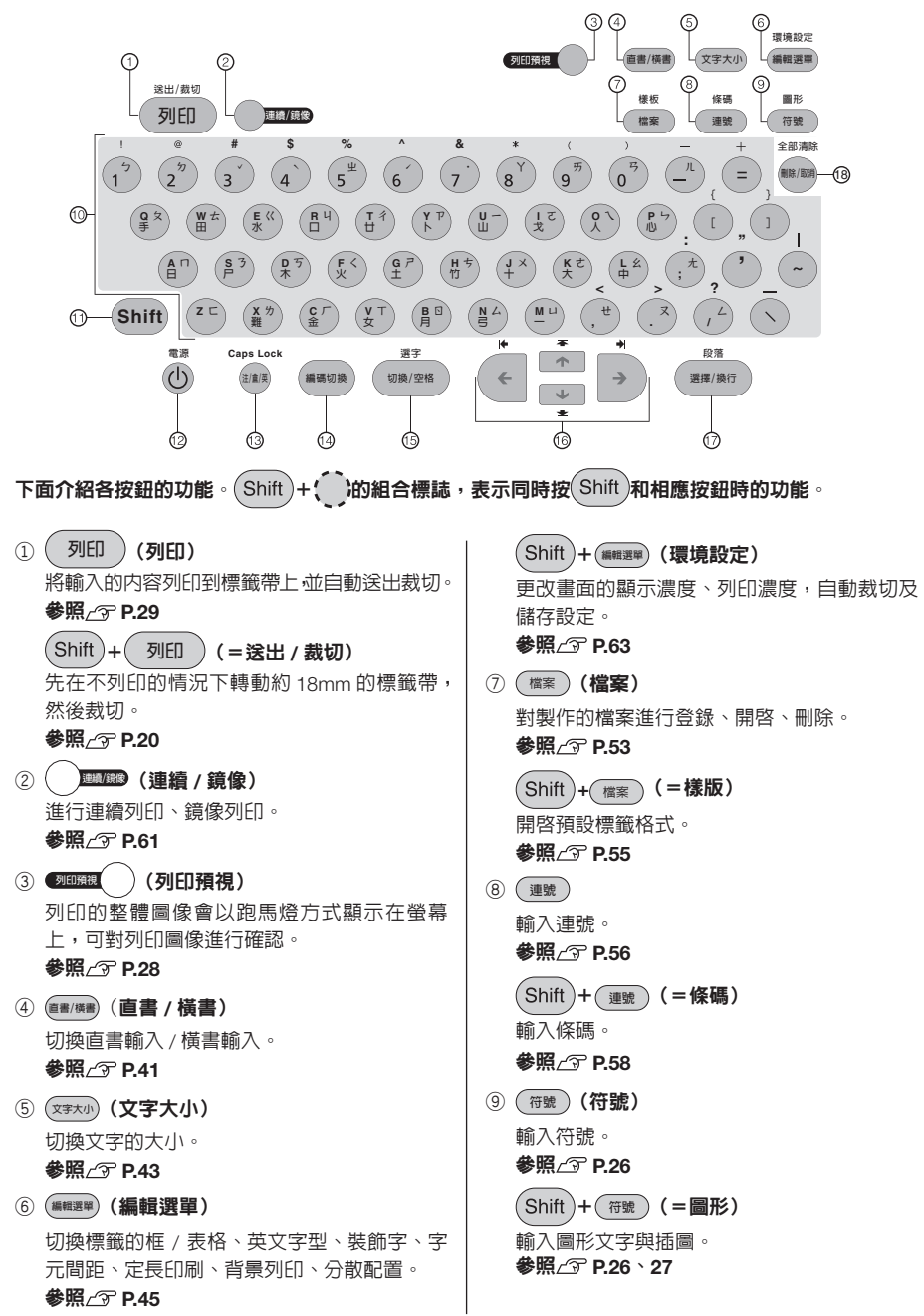

| ⑩ 文字按鈕((素())) ()) (○) (○) (○) (○) (○) (○) (○) (○)                                                                                                    |                                                                                                    |
|----------------------------------------------------------------------------------------------------|----------------------------------------------------------------------------------------------------|
| <ul> <li>参照∠ℱ P.22</li> <li>① Shift (Shift)</li> <li>與功能按鈕同時按下時,可啓動功能按鈕上方標示的功能,與文字按鈕同時按下時,則能夠輸入小寫字母或英文標點符號。</li> </ul>                                                                      | 約浙標以候選子上下左右移動。 参照∠⑦ P.34 Shift + ← ▲ → (=游標跳轉) 將游標移動至段落起始處、段落未端、行首、                                                                                                    |
| <sup>(</sup> 2) (〕 (POWER)<br>開啓 / 關閉電源。<br>參照∠予 P.20                                                                                                    | 行末。選擇功能時,將顯示第一個候選選頂與<br>最後一個候選選項<br>參照∠了 P.34                                                                                                    |
| <ul> <li>(3) (輸入切換)</li> <li>依照「注音輸入→倉頡輸入→英文輸入」的順序切換輸入狀態。</li> <li>參照∠ℱ P.22 × 23</li> <li>Shift + (mm) (= Caps Lock)</li> <li>切換到大寫輸入狀態。</li> <li>參照∠ℱ P.25</li> <li>(4) (編碼切換)</li> </ul> | <ul> <li>⑦ (選擇/換行) (選擇/換行)</li> <li>於選擇功能時確定選項,或於輸入或轉換文字時確定文字。無反白文字時,將建立新行(換行)。</li> <li>参照∠? P.36</li> <li>Shift + (選擇/換行) (=換段落)</li> <li>建立新段落。</li> <li>参照∠? P.38</li> </ul> |
| <ul> <li>搜尋不清楚讀音的中文字。以 BIG5 編碼轉換</li> <li>無法輸入的中文字。</li> <li>参照∠♂ P.24</li> <li>⑩ (如換/空格) (中文字轉換、空格輸入)</li> </ul>                                                                           | <ul> <li>(副除/取消)(副除/取消)</li> <li>副除游標位置(游標左側)的文字。正在操作</li> <li>各種功能時,操作將被取消。</li> <li>参照∠3° P.35</li> </ul>                                                                      |
| 將反白的拼音轉換成中文字。沒有反白文字時,<br>輸入空格。<br>參照公子 P.22、26                                                                                                    | Shift + ₩₩/₩% (=全部清除)<br>刪除段落及文章。<br>參照∠3 P.35 \ 39                                                                                                    |
| Snint+ 刨栗/空宿(=選子) 中文字轉換時,縮短轉換對象中的拼音。 參照∠了 P.24                                                                                                    |                                                                                                    |

# 螢幕的查看方法與功能

# 「顯示器(畫面)的注釋

#### ■ 文字畫面

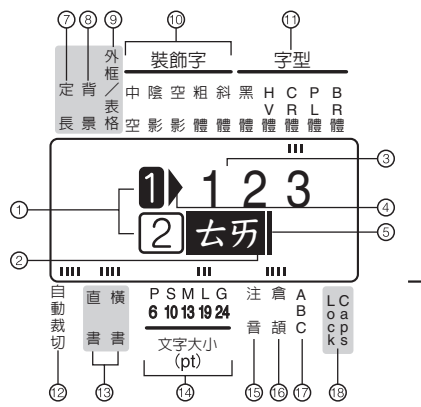

- 行首符號(12…※、12…※) 顯示於行首,代表該行屬於第幾行。1、2 代表可列印的行,1、2代表在此行中未輸 入文字(未確定文字)。※、区代表無法列印 的行。顯示₩時,無法列印。
   參照∠3 P.36
- ② 反白文字(例: <u>4</u>57) 屬於暫定文字,列印時不會列印出來。可利用 切換/空档,轉換成中文字。
- ③ 確定文字(例:123) 已確定輸入的文字,列印時將會列印出來。
- ④ 文字模式指定符號(▶)
   以文字、行、段落變更書體、裝飾字等功能後, 顯示的符號。
   參照∠⑦ P.45
- ⑤ 游標()) 代表執行操作的所在位置。可將游標位置作為 基準,插入或刪除文字與符號。
  參照公P P34
- ⑥ 記憶體已滿符號(◀) 當已超過可輸入的文字上限(約90個字),無 法繼續輸入文字時,顯示的符號。
- ⑦ 定長指示燈 代表目前安裝的標籤帶寬度與列印時的長度預 估值。可能因顯示設定狀態而隱藏。

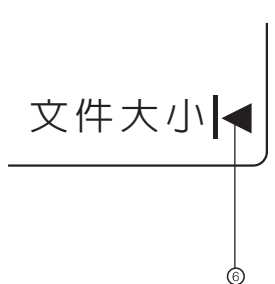

- ⑧ 背景指示燈 指定背景列印時,該燈亮起。
- ⑨ 外框/表格指示燈 指定外框、表格時,該燈亮起。
- ⑩ 裝飾字指示燈 在游標位置的行上指定裝飾字時,該燈亮起。
- ⑦ 字型指示燈
   與游標位置的文字對應的字體亮起。
- ② 自動裁切指示燈 將自動裁切指定為「執行」時,該燈亮起。
- ③ 直書、橫書指示燈 指定「直書」或「橫書」時,該燈亮起。
- ③ 文字大小指示燈
   游標位置的文字大小對應的指標將會亮起。
   數字顯示點數(pt)。
   \*1pt 約為 1/16 英寸(約 0.35mm)。
- ⑤ 注音輸入指示燈
- ⑥ 倉頡輸入指示燈 在「注音或倉頡輸入」狀態下,該燈亮起。
- ⑦ 英文輸入指示燈 在「英文輸入」狀態下,該燈亮起。
- ⑧ 大寫輸入指示燈 同時按下 Shift 及 Caps Lock 輸入狀態時,該 燈亮起。
  參照∠⑦ P.25

# 使用前的準備

# 1. 連接AC電源變壓器(需自行購買)

利用本產品專用的AC電源變壓器(APT0615Z)通過家用電源插座(電流 110V)來獲取電源。

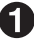

將AC電源變壓器的插頭緊緊地插入本產品內側的 AC電源變壓器插入口,並確保穿過電線導向槽。 ※ 如未將插頭插緊,可能無法獲取電源。

P將AC電源變壓器的電源插頭插入家用電源插座。

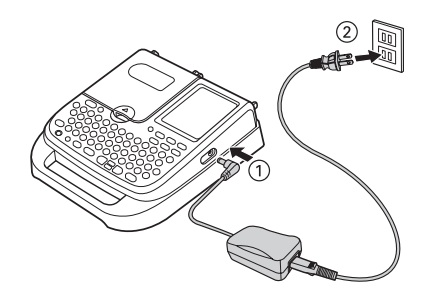

#### ∕∧注意

- 使用完畢後,請立即將 AC 電源變壓器從本產品及電源插座上拔下。以防止發生被電線絆倒等意外 事故。
- 倘若用力拉扯或反復彎折 AC 電源變壓器的電線,可能會導致其斷線。
- 有時會因插頭短路等原因而導致安全功能自動開啓並切斷AC電源變壓器的電路。
- AC 電源變壓器不在保固範圍内。

# 2. 安裝電池(需自行購買)使用時

在本產品中裝入 6顆 3號鹼性電池 (另購)。出門在外等無法使用 AC電源變壓器的情況下,可以將電池作 為電源來列印標籤。

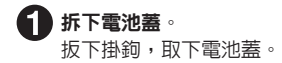

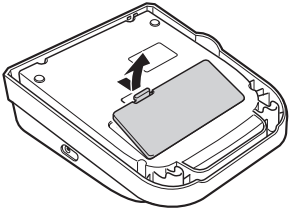

### ∕∧注意

請務心先關閉電源之後再進行操作。

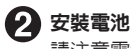

請注意電池的正負極性,在本產品中裝入6顆3號鹼性電池。

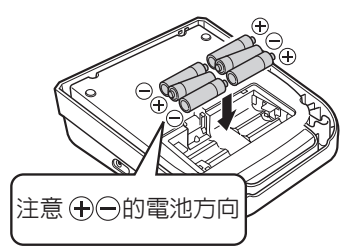

#### 🕄 裝上電池蓋

請將電池蓋上的凸起部分對準產品上的凹槽,將電池蓋蓋 緊直到聽到「啪嗒」一聲為止。

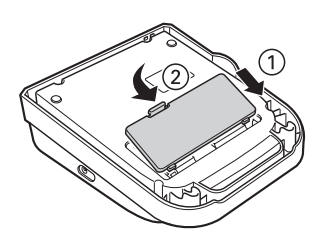

#### ⚠注意

- 本產品使用3號鹼性電池。不能使用充電式電池。如使用其他種類電池,可能會導致電池使用壽命 縮短、或是發生無法顯示電池消耗資訊等現象。
- 雖然電池的電源容量足以用來列印標籤,不過就成本性而言,使用電池列印標籤的方式成本極高。
   因此請儘量使用 AC 電源變壓器。
- •請務必使用專用的 AC 電源變壓器(APT0615Z)。
- 請務心關閉電源後再更換電池。如在連接電源狀態下更換電池,則已登錄的檔案、輸入的文章、學習內容等資料可能會消失。此外從本產品中取出電池,並放置超過2分鐘以上時,全部的資料可能 會消失。
- 如要保存登錄的檔案、輸入的文章等資料時,建議將電池(另售)正確安裝至本產品上再進行使用 及保管。

#### MEMO

- 在寬幅標籤帶上列印大型文字時,會在一瞬間消耗大量的電力,即使在使用新電池的情況下也會出現「請更換電池!」的訊息。此現象並非故障,請放心。
- 隨著電池電量的消耗,列印速度會逐漸變慢。如繼續使用下去的話,會在螢幕上顯示「請更換電池!」的訊息。此時,請立即更換新的3號鹼性電池(6顆)、或使用 AC 電源變壓器(APT0615Z)。如不更換電池並繼續使用下去的話,在操作或列印過程中可能會發生電源中斷現象。
- 全新的3號鹼性電池(6顆)可供本產品在常溫狀態下列印完1盒18mm寬的標籤帶(8m)。不過, 在低溫場所使用,或是在寬幅標籤帶上列印文字時,電池消耗速度會加快。建議在列印時使用AC 電源變壓器(APT0615Z)。
- 使用完畢後請務씴關閉電源。
- 長時間不使用本產品時,請將電池從產品中取出,以防發生電池漏液現象。
- 在廢棄舊電池時,請遵照相關法規條例進行處理。

# 3. 安裝標籤帶

將標籤帶「拉直」

請將鉛筆等插入要安裝的標籤帶孔内,沿箭頭 方向輕輕旋轉,懸緊標籤帶。 2 開啓上蓋

#### ⚠注意

- 請務必在關閉電源之後再進行操作。
- 上蓋會在圖中位置停止。請勿繼續強行開啓。
- 請勿以握住上蓋的方式,拿起本產品。否則可 能會因上蓋脫落而造成本產品摔落,導致受傷 或本產品損毀等意外。

#### 3 安裝標籤帶

將貼有標籤的一面朝上,用力將標籤帶按下。 安裝方式正確時,標籤帶將被固定到本產品的 卡槽内。

安裝新的標籤帶及前端露出較長標籤帶時,請 先將彎曲的標籤帶前端弄直,再將標籤帶放入 「標籤帶通道」的槽內。

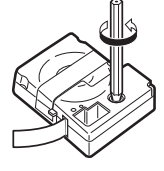

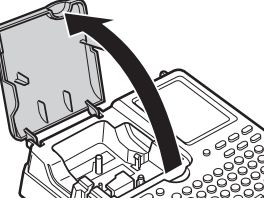

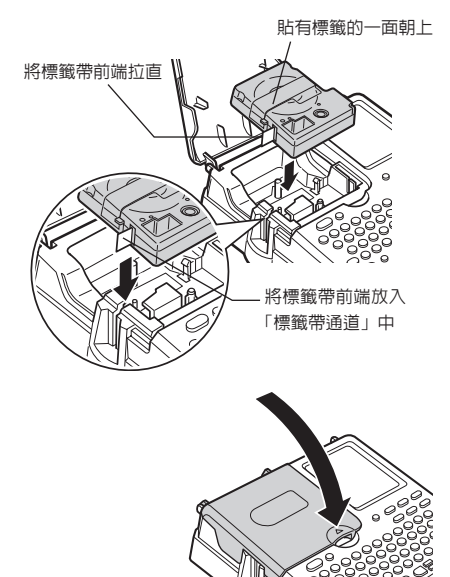

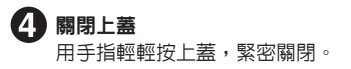

#### ⚠注意

- 如果沒有將標籤帶按到位就將上蓋關閉,可能 會導致本產品及標籤帶損毀。
- •請確實關閉上蓋。

#### MEMO 取出標籤帶的方法

為了安定的列印出完美成果,標籤帶採用非常牢固 的方式固定在本產品上。如需取出時,請用手指夾 住標籤帶兩側的手指凹槽,筆直的朝上方取出。

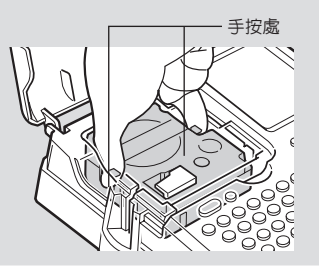

#### ⚠注意

- •請勿拆下上蓋進行使用。
- •本產品可使用6mm、9mm、12mm、18mm等4種寬度的標籤帶。不同寬度的標籤帶可列印的行數不同。

參照∠⑦ P.36「標籤帶寬度和可列印行數」

- •請將標籤帶保管在陰暗處,避免陽光直射、高溫、潮濕、灰塵等。
- 標籤帶開封後,請儘快使用。
- 12mm 寬幅的標籤帶和 18mm 寬幅的標籤帶所列印出的最大文字大小相同。
- 安裝時,請將標籤帶安裝到位。
- 安裝了本產品不支援寬度的標籤帶或安裝方式不正確時,會顯示「確認標籤帶!」及「沒有標籤帶!」。請正確安裝本產品支援的標籤帶類型。

# 4. 開啓電源

請在開啓電源前再次進行確認。

- AC 電源變壓器是否已正確連接到本產品和插座上?
- 是否已正確安裝電池?(以電池作為電源時)

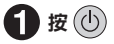

電源接通後,會顯示標題畫面。

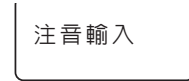

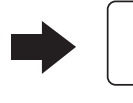

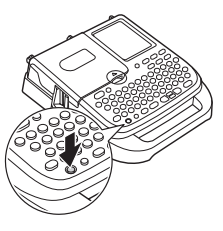

※ 已設置的輸入狀態會顯示約 1秒鐘。 ※ 顯示行首符號(1) 和游標(1)。

 $\left[ 1\right]$ 

如已輸入文章,則標題畫面後將顯示文章,指定功能的指示燈亮起。 參照</>

 參照
 第-15「螢幕的查看方法與功能」

# MEMO

#### 自動關機

開啓電源後閒置約5分鐘時,自動關機功能將會自動關閉電源,以防止電池電量耗盡(電源關閉後, 輸入的文章不會消失)。再次按下(小)(電源)時,將回到自動關閉電源前的狀態。 正在建立、修改造字資料,或與電腦連線時,自動關機功能不會啓動。 若能隨手在不需使用時關閉電源,將比自動關機功能更為省電。

# 5. 送出標籤帶

標籤帶安裝好後,為了將標籤帶拉直,請務必實施「送出標籤帶」或「送出裁切」操作。

同時按 (Shift) 和 列印 (=送出裁切 / 送出標籤帶)
顯示「送出標籤帶」功能表。

| 送出裁切 |
|------|
|------|

2 透過 🕋 💌 來選擇「送出標籤帶」或「送出裁切」。

#### 3 按 (選擇/換行)

「送出標籤帶」操作下,標籤帶將被轉動約18mm。 「送出裁切」操作時,將在送出標籤帶後,自動送出裁切。

#### ⚠注意

執行「送出標籤帶」或「送出裁切」後,標籤帶將被拉直。標籤帶安裝好後,請務必實施「送出標 籤帶」或「送出裁切」操作。

#### 緊接著

製作標籤的準備工作已完成。下面,我們將實際製作標籤。 **參照∠፺ P.22「按步驟製作標籤」** 

20 準備篇

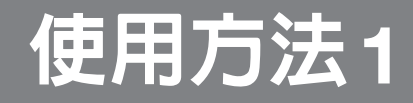

~製作簡單標籤~

首先我們將試著製作簡單標籤。 請確認文字輸入、列印等的可攜式標籤機基本操作。

# 按步驟製作標籤 (文字輸入~標籤製作完成)

按步驟製作右側的標籤樣本(寬度 18mm),可輕鬆瞭解從文字輸入到標籤列 印等基本操作。

慶祝特別版! 附現場演唱DVD 🔗

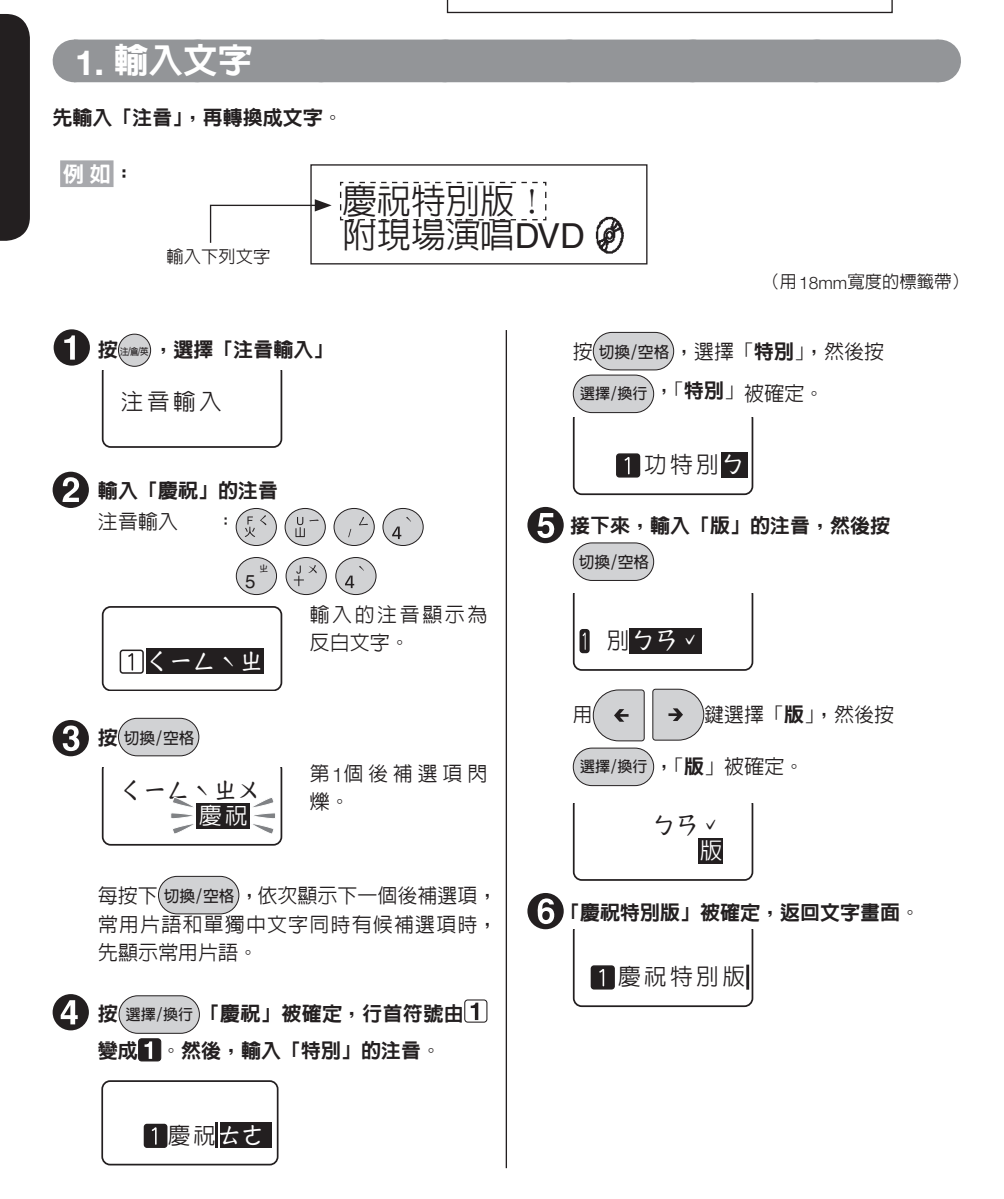

#### MEMO

- 輸入了錯誤文字時,請按(1986/1987)按鈕,刪除文字,重新輸入正確的文字。
- 一旦選擇過的片語,將從下一次開始優先被顯示(智慧記憶功能)。
- 每次能夠輸入的注音最多為 16 個文字。但是,顯示器上最多顯示 5 個文字。
- ●要取消轉換時,按(
   ●
   ●
   ●
   ●
   ●
   ●
   ●
   ●
   ●
   ●
   ●
   ●
   ●
   ●
   ●
   ●
   ●
   ●
   ●
   ●
   ●
   ●
   ●
   ●
   ●
   ●
   ●
   ●
   ●
   ●
   ●
   ●
   ●
   ●
   ●
   ●
   ●
   ●
   ●
   ●
   ●
   ●
   ●
   ●
   ●
   ●
   ●
   ●
   ●
   ●
   ●
   ●
   ●
   ●
   ●
   ●
   ●
   ●
   ●
   ●
   ●
   ●
   ●
   ●
   ●
   ●
   ●
   ●
   ●
   ●
   ●
   ●
   ●
   ●
   ●
   ●
   ●
   ●
   ●
   ●
   ●
   ●
   ●
   ●
   ●
   ●
   ●
   ●
   ●
   ●
   ●
   ●
   ●
   ●
   ●
   ●
   ●
   ●
   ●
   ●
   ●
   ●
   ●
   ●
   ●
   ●
   ●
   ●
   ●
   ●
   ●
   ●
   ●
   ●
   ●
   ●
   ●
   ●
   ●
   ●
   ●
   ●
   ●
   ●
   ●
   ●
   ●
   ●
   ●
   ●
   ●
   ●
   ●
   ●
   <
- ●第2步顯示文字後補選項時,按切換/空格,後面的候補選項依次顯示。連續按
   ◆ ↑ ◆ ,會加速顯示。同時按(Shift)和 ◆ ,會顯示未尾的候補文字。
- 一次輸入長的注音時,會降低轉換效率,不能順利轉換。請一次輸入約 10 個注音來轉換中文字, 然後再輸入下一個注音。

文字按鈕上標注的符號「!」、「%」、「'」等,在按(Shift)的同時,會依照對應的文字按鈕進行輸入。 例如:

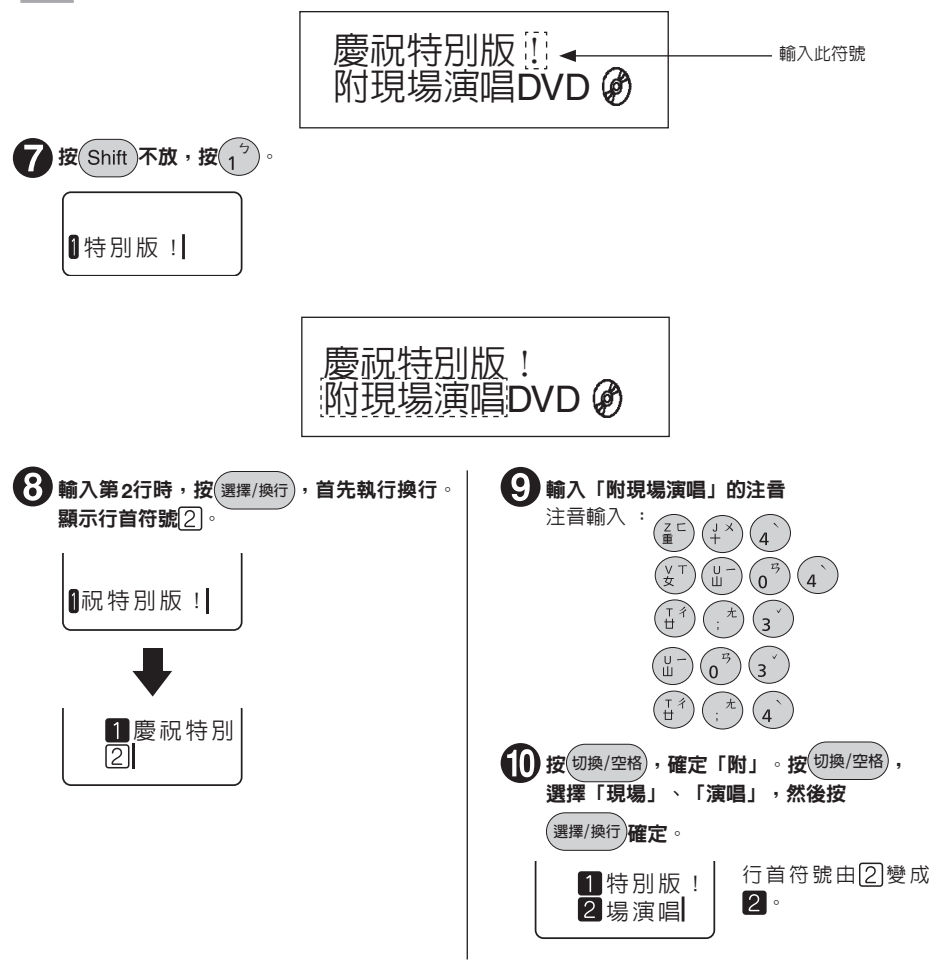

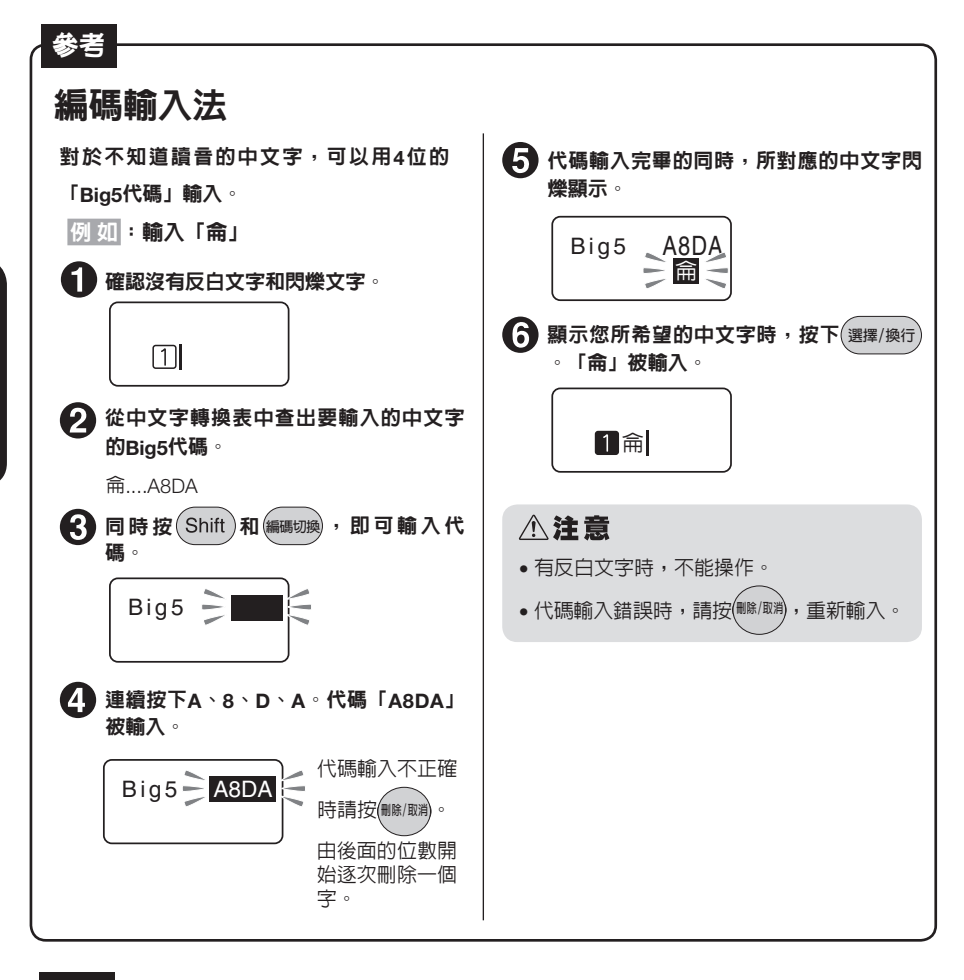

#### 參考

# 「聲調符號」操作說明

在注音輸入模式下,可加上聲調符號轉換文字。
加上聲調符號轉換文字後,能比未加聲調符號的時候,更快速的找到所需候選字。
一聲: 無聲調符號
二聲: ✓
三聲: ✓
四聲: 、
輕聲: ・
範例)
厂幺 < 名 好吃</li>
ちさ、ア・冊子

# 2. 輸入英文字母

按<sup>ween</sup>,可直接輸入英文。大寫輸入時,使用(Shift)按鈕。

例如:

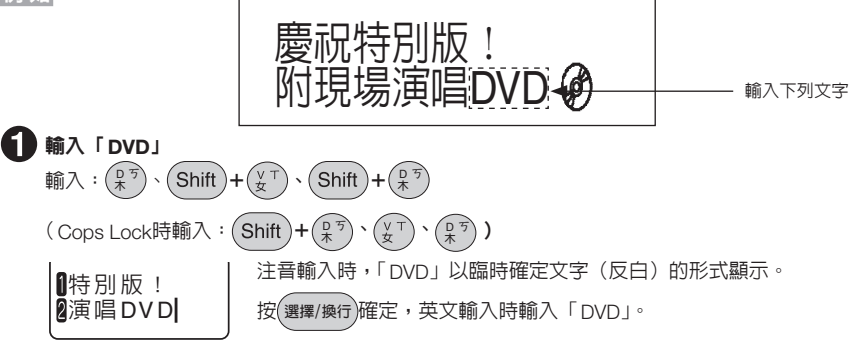

#### MEMO

Caps Lock

在按(Shift)的同時,按(Ling),切換到 Caps Lock 狀態。取消時,再次按(Shift),同時按(Ling)。 •英文輸入時,可直接輸入英文字母,按(選擇/換行)。

# 3. 輸入空格

輸入空格時,文字畫面上會顯示「」」(半形空格),列印時變成約半個文字的空白。

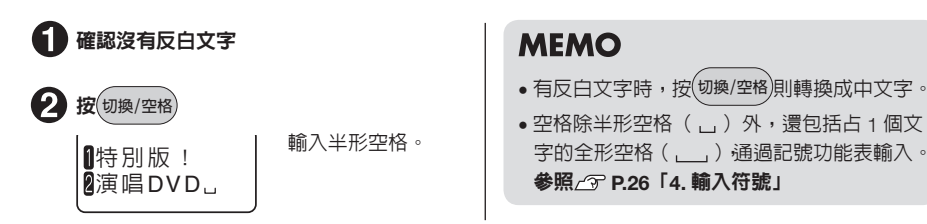

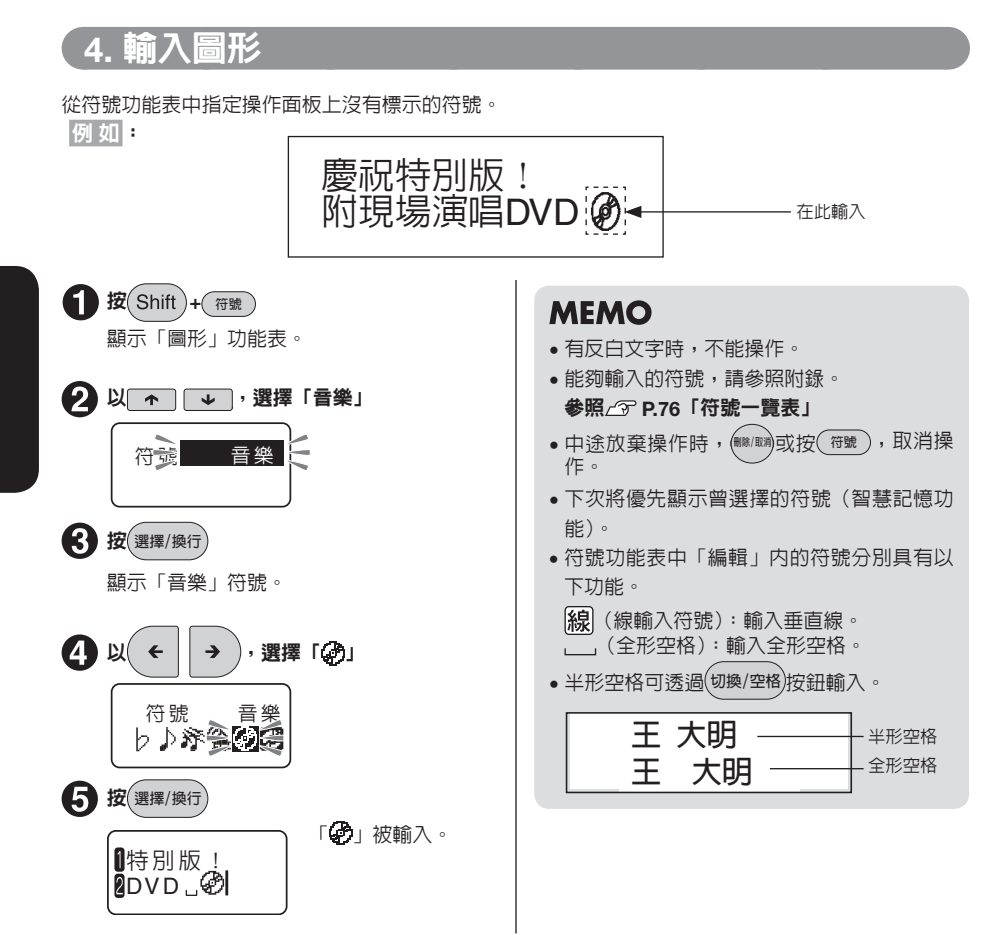

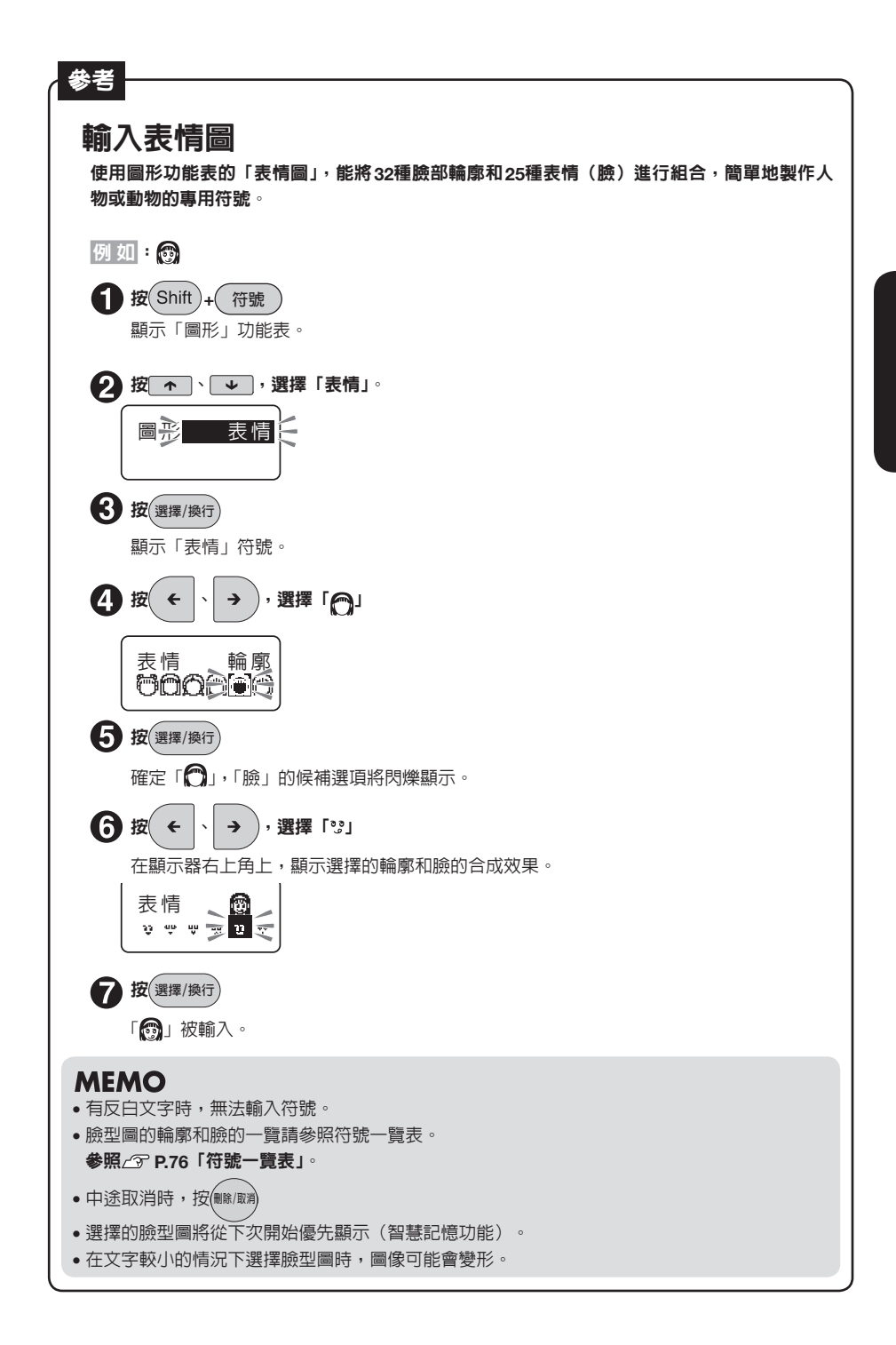

# 5. 確認列印影像(列印預視)

列印時顯示要列印的影像,確認製作完成情況。可避免列印失敗,浪費標籤帶。

#### 1 確認是否已安裝標籤帶

請正確安裝實際要列印的標籤帶。標籤帶寬度不符時,無法正確顯示列印預視影像。

#### 2 按 列印預視

列印影像會以播放方式顯示。 在顯示器左側顯示被列印的標籤長度。 列印預視結束後,返回到文字畫面。

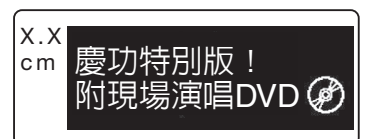

### MEMO

- • 在列印預視狀態下,按下編碼如幾、 (切換/空格)、 ← ▲ → 中的任一按鈕,將在按下 按鈕的時間内顯示會暫停,此時,可仔細確認顯示内容。放開按鈕後,則繼續顯示。
- •要中途退出列印預視時,請按(##/取消或(選擇/換行)。
- 文章長度大於定長指定的長度時,顯示「字數超出限制?」。直接按(選擇/換行),則取消定長,強制 執行列印預視。

#### ⚠注意

- 顯示列印預視僅限文字畫面輸入時。
- 未安裝標籤帶或未安裝到正確位置時,顯示「請確認標籤帶寬度!」及「沒有標籤帶!」,不顯示 列印預視。
- •行數較多,超出安裝的標籤帶可列印範圍時,將顯示「超出行數」,並且不會顯示列印預視。
- 列印預視雖可大致反映列印情況。但仍可能會與實際列印結果不一致。
- 列印預視時所顯示的標籤長度可能會產生誤差。

# 6.列印

列印前,請確認是否已正確安裝標籤帶,以及是否正確連接AC電源變壓器(APT0615Z)。

#### 1 按 列印

先顯示「準備中」,之後,顯示標籤長度、列印張數,然後開始列印。 列印結束,自動送出裁切。

| 長度 | x.xcm |
|----|-------|
|    | 1 張   |

#### MEMO

- •要中途放棄列印時,請按(##/#)。
- 如果在列印過程中按(小)(電源),將中止列印,並送出裁切後,關閉電源。
- 重複印刷相同標籤時,列印張數顯示會增加。列印張數顯示在達到「100張」後,將轉為顯示「1
   張」。更改列印內容(文字及格式等),關閉電源後自動恢復為「1張」。
- 指定留白「極少」時,標籤帶前面的留白處會列印裁切標誌。故使用剪刀進行裁切,可以製作「極少」留白的標籤。

參照∠ℑ P.50「留白」

- •標籤帶轉動時,會發出聲響,此為正常現象,並非異常。
- 文章長度大於定長指定的長度時,將顯示「字數超出長度」。直接按(選擇/換行),則取消定長,強行 印刷。
- 裁切時, 襯紙有可能出現起毛現象, 但不影響標籤的製作。

#### ⚠注意

- •標籤内容較為複雜時,列印前的處理時間可能會較長。
- •請勿將手指伸進標籤帶出口。
- 在列印完成之前,請不要用力拉標籤帶。
- 不印刷反白文字。
- 若在列印過程中打開上蓋,將無法正常列印。請勿在列印過程中打開上蓋。
- 請避免已列印出來的標籤過多地堆積在標籤帶出口附近。
- 按下(列D)時,如沒有安裝標籤帶或沒有安裝到正確位置時,會顯示「沒有標籤帶!」、「請確認標籤帶寬度!」,此時無法列印。
- 按下(列日)時,如文字數過多,超出安裝的標籤帶可列印的範圍時,將顯示「字數超出限制 強制執行?」,這時,請按下(列日)或(選擇/操行)以外的按鈕返回文字畫面,減少字數或調整文字大小。
   如按下(列日)或(選擇/操行),則解除定長,執行列日。
- 列印時顯示的標籤長度僅為約略值。可能會存在誤差。

### 感覺標籤上的文字有些細

參考

列印出的標籤上的文字(黑體)很細時,指定「裝飾字」-「粗體」,文字即可變粗。 參照∠ኇ P.49「裝飾字」

### 將「粗體字」設為固有値

使用「環境設定」設定「粗體」後,儲存值會被更改,因此即使執行全文刪除,也無需再次 指定裝飾字。

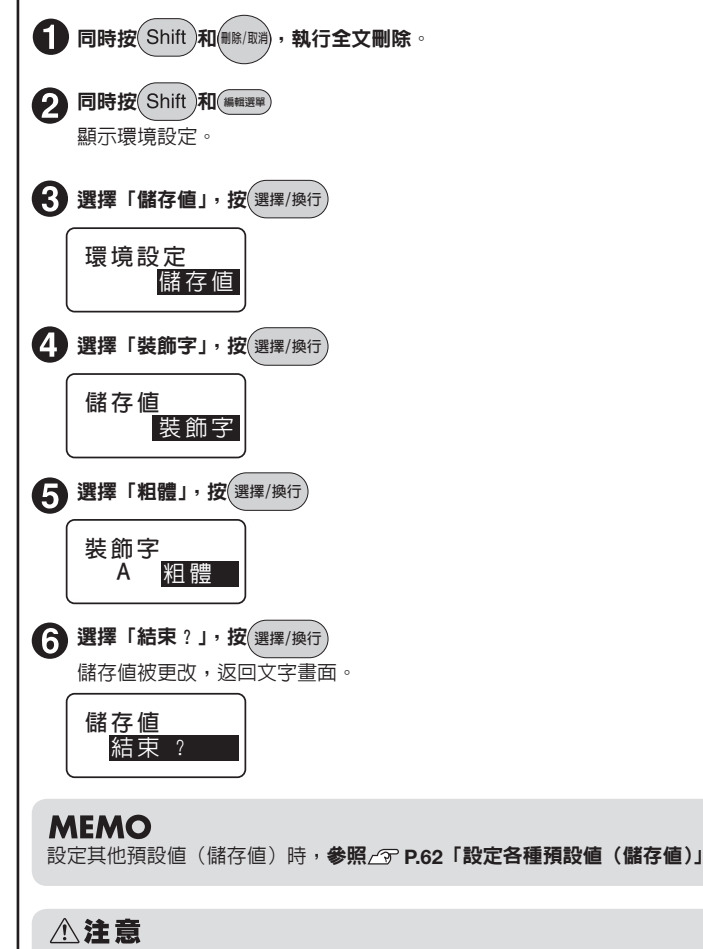

使用「粗體」時,也會套用到中文字(黑體)以外的英文字型上。 指定「粗體」後,文字可能會被擠壓。

30 使用方法篇

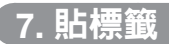

將列印好之標籤背面襯紙撕下,並黏貼到所需位置。

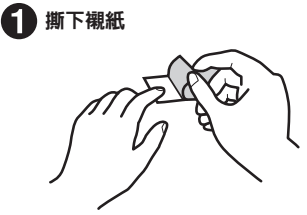

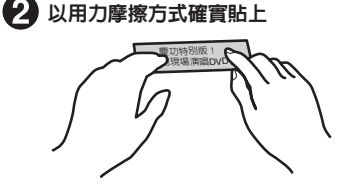

#### ⚠注意

- 部分標籤紙種類可能會有襯紙不易撕下的情況。
- 若在標籤上淋上稀釋劑等溶劑,或以尖銳物品用力摩擦,可能會造成標籤破損、剝落、文字掉落等 情況。
- 以金屬磨擦白色墨水標籤上的文字部分,可能會造成文字變黑,但只需以橡皮擦等物品輕輕磨擦, 即可恢復原狀。
- 黏貼在凹凸不平的表面上時,將比較容易脫落。
- 黏貼在潮濕或已被油煙與汙垢等弄髒的表面上時,將難以貼上,並且容易脫落。
- 將標籤黏貼在已用原子筆等物品書寫過的平面上,可能會因為原子筆的墨水滲透到標籤中,造成標示内容模糊不清。
- 黏貼在會直接接觸到雨水或陽光的位置,可能會因使用環境的因素,造成標籤加速劣化。
- 請勿將標籤粘貼到人體、其他生物、公共場所及他人所有物等物品上。
- 關於使用「可攜式標籤機」製作的標籤

可能會因為黏貼物材質為聚氯乙烯之類的添加可塑劑材料、或是環境條件、粘貼時的狀況等因素, 出現以下現象:標籤顏色改變、脫落、文字消失、從粘附體上脫落,殘留膠水,標籤顏色滲透到標 籤底部,標籤底部受損而妨礙美觀等。使用前請先充分確認使用目的與黏貼物材質等。對於因此產 生的損失及衍生利益損失等,本公司不負任何責任,敬請見諒。

#### MEMO

可攜式標籤機的標籤帶,除黏貼標籤外,本公司還提供不同用途的標籤帶。

參照∠ℑ P.72「標籤帶的分類使用」

# 【8. 使用完畢時(關閉電源)

#### 1 按() (電源)

在開啓電源的狀態下,按(1)(電源),則顯示結束資訊,然後關閉電源。即使電源關閉,已輸入的文章及檔案等資料也不會消失。再次開啓電源時,將顯示已輸入的文章。

#### 2 拔下AC電源變壓器(APT0615Z)

請將AC電源變壓器從插座上拔下,並從本產品上拔下插頭。請將電源線纏繞起來。

#### ⚠注意

長時間不使用時,請將 AC 電源變壓器、標籤帶、乾電池從本產品上卸下。請避兗將本產品、AC 電 源變壓器、標籤帶、乾電池使用或存放於陽光直射、高溫多濕、磁場及震動、灰塵較多的場所。但是, 如要保存登錄的檔案、輸入的文章、學習內容等資料時,建議在以正確方式安裝電池的狀態下進行 保管。長時間放入電池進行保管時,電池可能會漏液,請按照電池上記載的使用期限更換電池。

#### 緊接著

透過以上步驟,完成了基本操作。下面,我們將製作多行、多段落的標籤。另外「功能」中還有多 種功能可以利用,製作出精美的標籤。

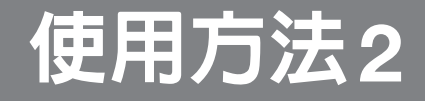

~製作符合要求的標籤~

製作多行的標籤,並將文章換段落等,對標籤的效果圖進行確認。

下面介紹輸入文章,插入、刪除文字,全部刪除等編輯方法。

# 游標按鈕的使用方法

畫面上顯示的直線「┃」稱為游標。游標表示插入、刪除文字的位置。

使用游標按鈕 +

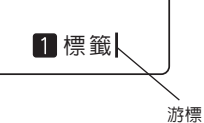

本產品螢幕最多可顯示6個文字×2行。如果輸入更多的文字時,則前面已 輸入的行及文字會隱藏起來,但只要移動游標,就能夠對已輸入文字進行 確認。

**→** 

來移動游標。

**^** 

| 游標按鈕                                     | 游標的移動方向                                    |
|------------------------------------------|--------------------------------------------|
| <b>(</b>                                 | 向左移動 1 個文字。連續按下時,游標將會快速移動。                 |
| •                                        | 向右移動 1 個文字。連續按下時,游標將會快速移動。                 |
| <b>^</b>                                 | 移動到上一行。連續按下時,游標將會快速移動。                     |
| •                                        | 移動到下一行。連續按下時,游標將會快速移動。                     |
| Shift + ←                                | │ 移動到行首。<br>□反覆按下此按鈕時,則依次移動到上一行的行首、上上行的行首。 |
| Shift + >                                | │ 移動到行尾。反覆按下此按鈕時,則依次移動到下一行的行尾、下下行的<br>行尾。  |
| Shift +                                  | 移動到段落前端。反覆按下此按鈕時,則移動到上一段落的前端。              |
| Shift + •                                | 移動到段落末端。反覆按下此按鈕時,將移動到下一段落的末端。              |
| Shift)+ ()的組合標誌,表示在按下(Shift)的同時按住該按鈕的操作。 |                                            |

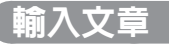

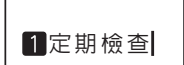

通過鍵盤上的文字按鈕輸入字母,按(切換/空格)後,轉換成中文字等。 參照/⑦P.22「按步驟製作標籤」

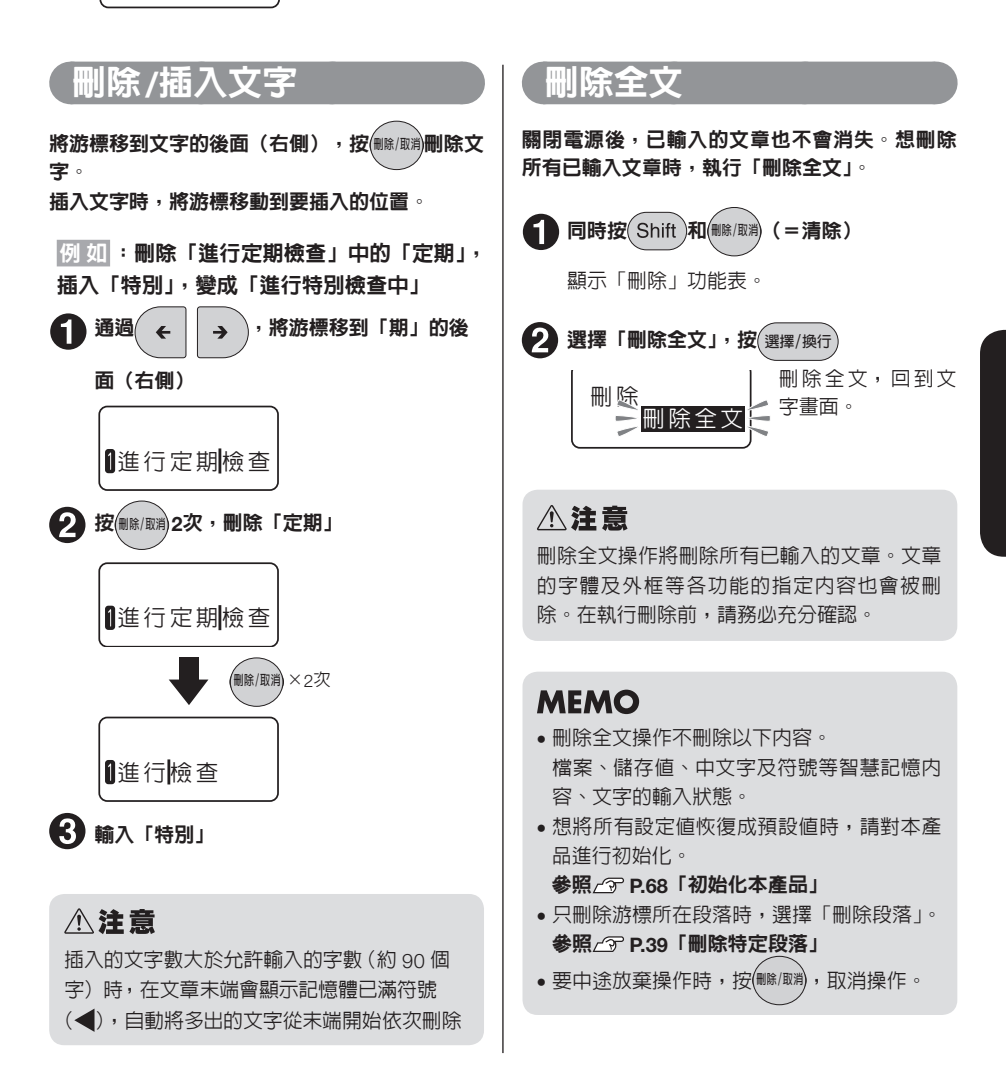
# 加入行(換行)

#### 輸入 2行以上的文章時,執行「換行」(按(選擇/換行))。

#### ■標籤帶寬度和可列印行數

本產品可列印 6mm 到 18mm 寬度的標籤帶。 安裝的標籤帶寬度不同,則能夠列印的文章行數也不同。

| 標籤帶寬度   | 6mm  | 9mm  | 12mm | 18mm |
|---------|------|------|------|------|
| 能夠列印的行數 | 最多2行 | 最多3行 | 最多4行 | 最多4行 |

# MEMO

- 可根據行首符號來判斷目前顯示的文章位於第幾行。行首符號包括空白行首符號12…
   12…
   21…
   21…
   21…
   21…
   21…
   21…
   21…
   21…
   21…
   21…
   21…
   21…
   21…
   21…
   21…
   21…
   21…
   21…
   21…
   21…
   21…
   21…
   21…
   21…
   21…
   21…
   21…
   21…
   21…
   21…
   21…
   21…
   21…
   21…
   21…
   21…
   21…
   21…
   21…
   21…
   21…
   21…
   21…
   21…
   21…
   21…
   21…
   21…
   21…
   21…
   21…
   21…
   21…
   21…
   21…
   21…
   21…
   21…
   21…
   21…
   21…
   21…
   21…
   21…
   21…
   21…
   21…
   21…
   21…
   21…
   21…
   21…
   21…
   21…
   21…
   21…
   21…
   21…
   21…
   21…
   21…
   21…
   21…
   21…
   21…
   21…
   21…
   21…
   21…
   21…
   21…
   21…
   21…
   21…
   21…
   21…
   21…
   21…
   21…
   21…
   21…
   21…
   21…
   21…
   21…
   21…
   21…
   21…
   21…
   21…
   21…
   21…
   21…
   21…
   21…
   21…</li

# 新增行

於行末端按下(選擇/換行),即可在新行中輸入(換行)。

例如:輸入3行文章

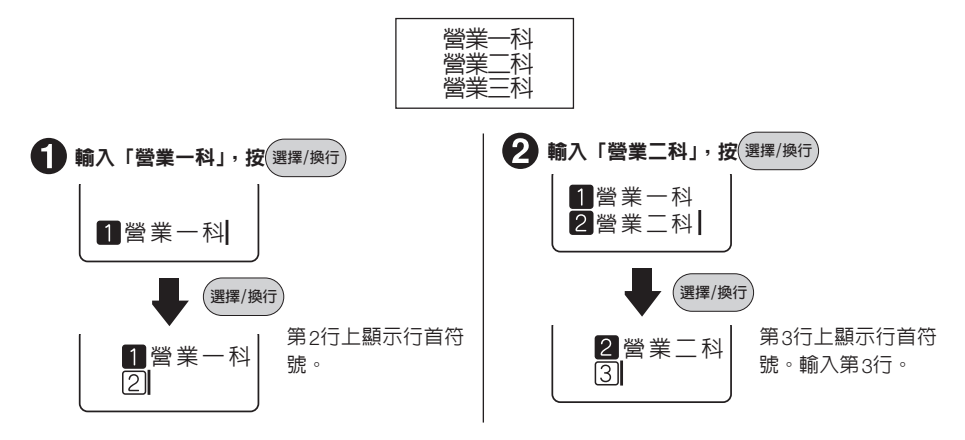

# MEMO

如有反白文字時,即使按下(選擇/換行)也無法換行,只會確定輸入文字。

#### 將文字移動到下一行 取消換行 如果在行中間進行換行,則游標後面(右側)的 將游標移到行首符號,按(關係)期),則該行文章移動 文字會移動到下一行。 到上一行,與上一行行尾銜接起來。 例 如:將「營業一科王大明」分成兩行 例 如: 取消第2行的换行 科王大明 Ŷ業· ○×公司 業務部 營業一科 王大明 在中途換行 取消中途換行 營業一科 〇×公司業務部 王大明 營業一科 王大明 **①**以( ~ ,將游標移到「科」的後方 • 將游標移到第3行行首符號3的後面(右側) (右側) 2 業務部 3 營業一科 1營業一科王大 2 按 選擇/換行 2 按 删除/取消 第2行上會顯示行首 第3行的「營業一科」 <sup>1</sup> 営業一科 符號,「**王大明**」移 10×公司 2 王大明 銜接到第2行。 2業務部營 動到第2行。 MEMO MEMO 將游標移到最後一行的前端,按(###/BW),則 有反白文字時,即使按(選擇/換行)也不能換行, 第3行的文章銜接到第2行,第3行自動被 請先確定文字再進行換行。 刪除。 不能刪除第1個段落的第1行的行首符號1、 1.

# 新增段落(換段落)

下面的標籤由兩組組成。本產品將該區塊稱之為「段落」。所謂段落,是指以區塊為單位進行列印的「行 的集合(或1行)」。在1個標籤中設計2個段落,可以在其中設計不同的行數,更改各段落的配置。 本產品最多能在1個標籤(文章)中建立2個段落。

#### ■2個段落的標籤

列印時,各段落採用橫向連接印刷方式,但液晶螢幕上則顯示成各段落垂直對齊的形式。

【標籤上】

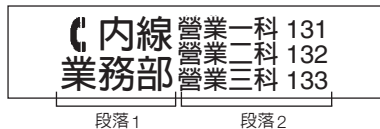

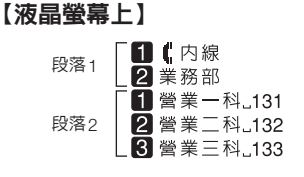

建立新段落 同時按(Shift)和(選擇/換行)(=換段落),就會產生新的段落。 例 如: 輸入2段文章 【内線營業二科 131 警業 科 132 部蜜雞目 科 133 段落1 段落2 第1段輸入 3 第2段輸入 在第1行,輸入 在第1行, 輸入「營 内線 ❷科 ⊔ 1 3 2 「「内線」 業一科 1311 2業務部 R科 」 1 3 3 在第2行,輸入 在第2行,輸入「營 「業務部」 業二科 132」 在第3行, 輸入「營 業三科(133) 2 將游標移到文章末端,在按下(Shift)和 產生新的段落,顯 2業務部 MEMO 示1。

- •存在反白文字時,無法換段落就確定文字。
- •已存在段落2時,不能換段落。

 $\begin{bmatrix} 1 \end{bmatrix}$ 

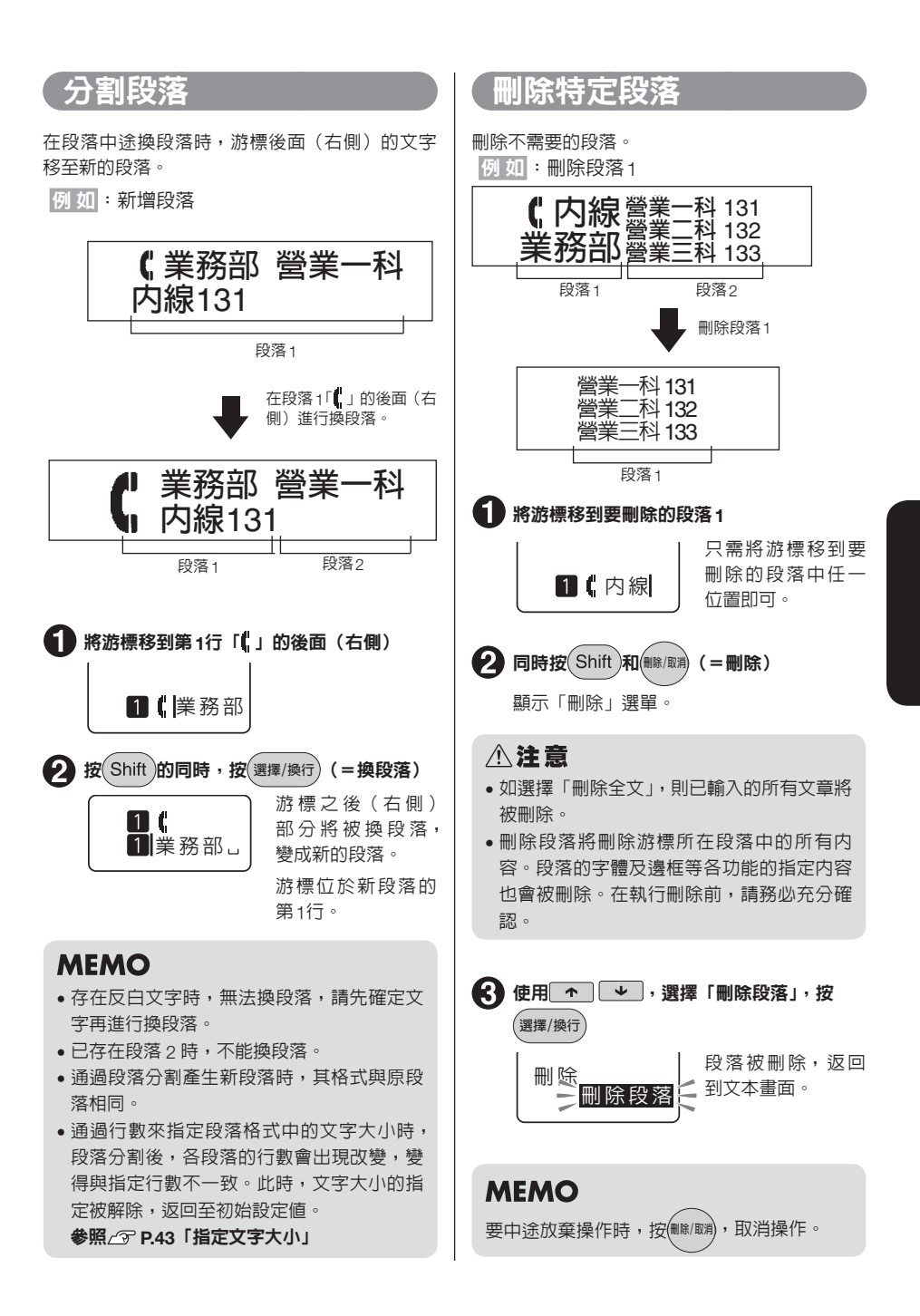

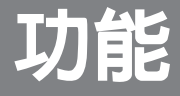

~自由自在的使用可攜式標籤機功能~

「改變標籤方向」 「美化標籤外觀」 如有以上需求時,可利用各功能的按鈕來更改與指定各種版面。

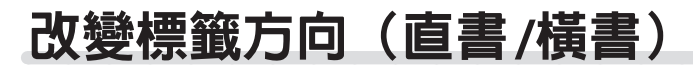

# 使用■書遊鈕

使用■書/機器按鈕,可將標籤方向切換為「直書」或「橫書」。

#### 橫書標籤

直書標籤

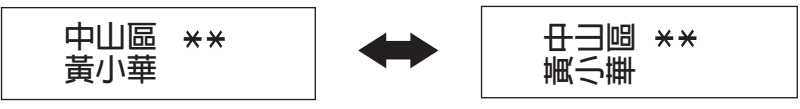

#### **打**按<sup>直書/横書</sup>

顯示「直書」時,將以直書方式輸入。 顯示「橫書」時,將以橫書方式輸入。 顯示器上的「直書」、「橫書」指示燈也會亮起。 參照23P.15「螢幕的查看方法與功能」

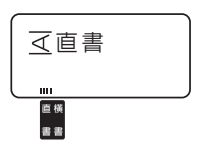

# MEMO

• 有反白的文字時,不能更改「直書」、「橫書」。

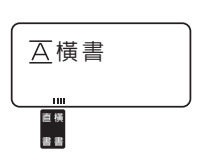

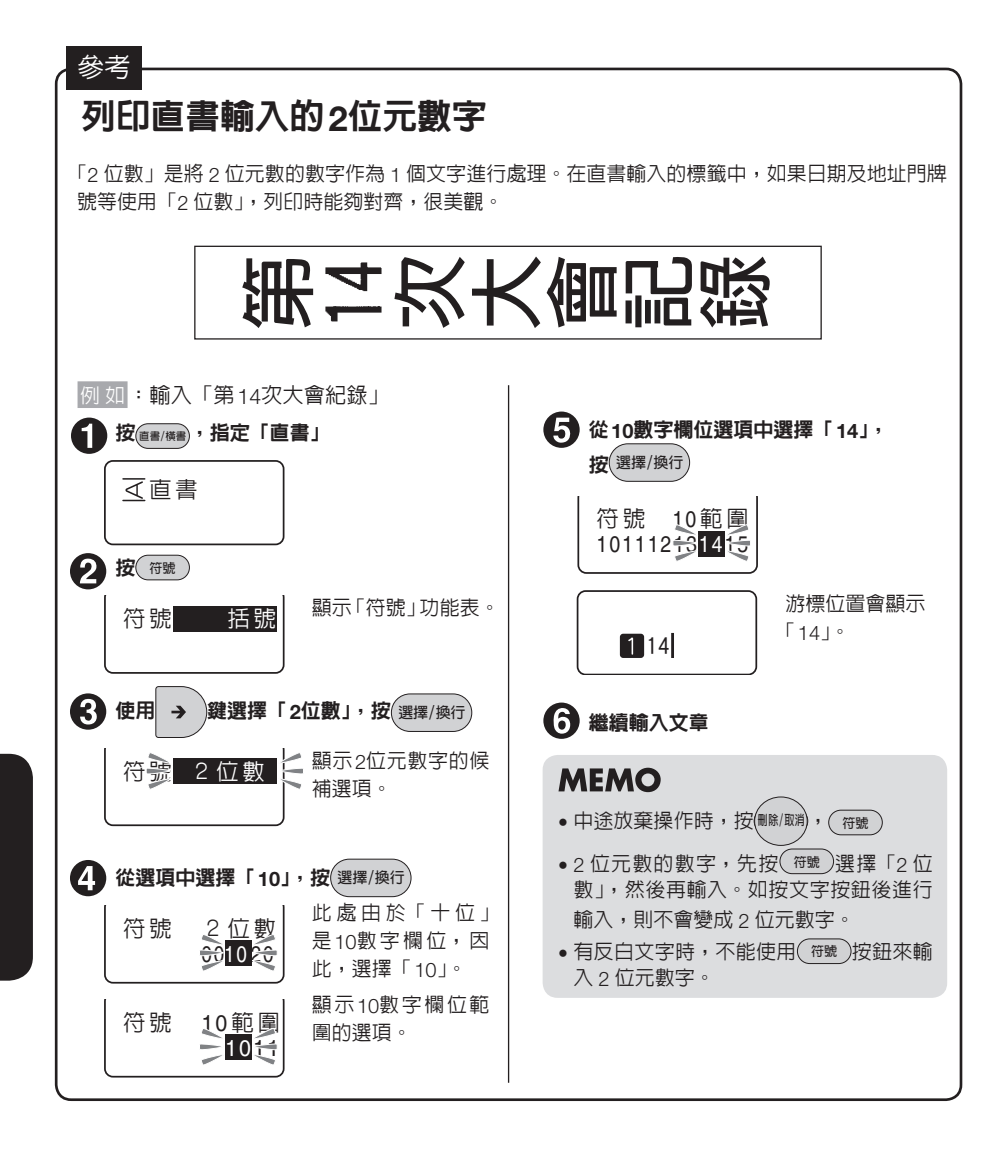

# 指定文字大小

# 使用ᢁ波安鈕

使用(x\*\*/)按鈕,可以按層次來切換文字大小。可以從以下的選項組合來選擇各行的文字大小。

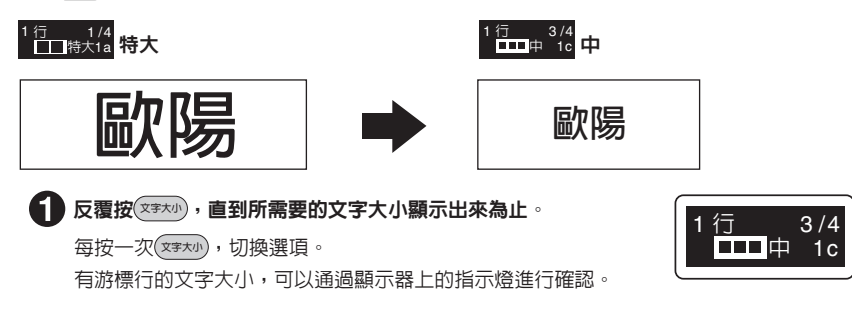

# MEMO

- 有反白文字時,不能更改「文字大小」。
- (文字大小)是對於有游標的段落進行的指定。
- 建議在切換選項後,通過列印預視等對圖像進行確認。

根據不同的標籤行數,顯示可以選擇的文字大小如下。通過顯示的圖解(行的大小),可以對各行的文字大小、比例配置等進行確認。

| 標籤的行數 | 選項                                                                                                    |
|-------|----------------------------------------------------------------------------------------------------|
| 1行    | 1行  1/4<br>□□持大1a <mark>特大1a、</mark> 1行  2/4<br>比 市大 1b、 <sup>1行</sup> 3/4<br>□□□中 1c 中 1c、 <sup>1行</sup> 4/4<br>□□□□中 1c                                                                                                    |
| 215   | <sup>2</sup> 行 1/6<br>→ 大大2a、 <sup>2</sup> 行 2/6<br>中中2b、 <sup>2</sup> 行 3/6<br>→ 大細2c、<br><sup>2</sup> 行 4/6<br>大細2c、<br><sup>2</sup> 行 5/6<br>→ 大細2c、<br><sup>2</sup> 行 5/6<br>→ 大細2c、<br><sup>2</sup> 行 5/6<br>→ 大細2c、<br><sup>2</sup> 行 5/6<br>→ 大細2c、<br><sup>2</sup> 行 5/6<br>→ 大細2c |
| 317   | <sup>3</sup> 行 1/4<br>□ 〒明田均3 a 、 <sup>3</sup> 行 2/4<br>1大3b 、 <sup>3</sup> 行 3/4<br>□ 1 大3b 、 <sup>3</sup> 行 3/4<br>□ 2 大3c 、<br>3 行 3/4<br>□ 3 大3d<br>3 大 3d<br>3 大 3d<br>3 大 3d<br>3 大 3d                                                                                               |
| 4行    | <sup>4 行</sup><br>➡ 乎均4a 平均4a                                                                                                    |

#### 購買時的預設値為加粗。

#### 1行的文字大小

如果選擇了<sup>1</sup> 1/2 1/4 特大1a · 1 1/2 2/4 大1b · 1 1/2 3/4 中1c · 1 1/2 4/4 小1d · 則根據標籤帶寬 度,按以下文字大小印刷。

| 列印樣本              | 美         | 美         | 美         | 美         | 美        |
|-------------------|-----------|-----------|-----------|-----------|----------|
| 文字大小<br>標籤<br>帶寬度 | G<br>[24] | L<br>[19] | M<br>[13] | S<br>[10] | P<br>[6] |
| 18mm              | 特大        | 大         | 中         | 1)        | -        |
| 12mm              | 特大        | 大         | 中         | /」\       | _        |
| 9mm               | -         | 特大        | 大         | 中         | (二)      |
| 6mm               | _         | -         | 特大        | 大         | 中、小      |

# ⚠注意

由於標籤帶上能夠列印的文字大小有一定的限制,因此,對於某些標籤帶寬度及列印行數,部分默認格式無效。

# MEMO

- 標籤帶寬度不同,各行的文字大小也不同,可透過文字大小指示燈來確認。
- 當指定行數和實際已輸入的行數不同時,按實際行的初期設定值進行列印。
- 由於修飾、文字大小、且筆劃數多的文字,文字可能會被擠壓。
- 12mm 寬度標籤帶和 18mm 寬度標籤帶列印的最大文字尺寸相同(最大列印刷寬度為 9.0mm)

# 使用編輯選單功能

#### 透過適度的更改文字字體及大小,可製作出外觀漂亮的標籤。

更改標籤外觀時,按(#####),從顯示的功能表中選擇功能。根據不同的功能,可指定的範圍(本行、本 文等)不同。

#### ₩₩₩₩ 的功能

| 功能分類       | 功能    | 内容            | 指定範圍 |
|------------|-------|---------------|------|
|            | 留白    | 指定標籤前後留白的長度。  |      |
|            | 定長列印  | 指定標籤的長度。      | 本文   |
|            | 背景列印  | 在整個網底上添加網底。   |      |
| 編曲日期間      | 外框/表格 | 指定修飾框、表格。     | 段落   |
| (m174.25 * | 分散配置  | 指定各行的分散對齊位置。  | 本文   |
|            | 英文字型  | 指定、英文數字的字體。   | 本行   |
|            | 裝飾字   | 進行空心、陰影、空影修飾。 | 段落   |
|            | 字元間距  | 更改字元間距。       | 本文   |

#### 關於指定範圍和游標位置

對於裝飾字功能、對齊功能,指定有效範圍。請參考下面插圖,來確認游標的位置。

| 指定範圍 | 游標位置和有效範圍                                       | 說明                                                                                   |
|------|-------------------------------------------------|--------------------------------------------------------------------------------------|
| 本文   | 第1段<br>游標位置<br>1 ーニ三四五<br>2 甲乙丙丁戊<br>第2段<br>第2段 | 與游標位置無關<br>本文都變成了指定的文字格式,文<br>字畫面上沒有任何改變。                                            |
| 本行   | 1 ーニ三四五 <u></u> 有效範圍<br>2 甲乙丙丁戊<br>1 ーニ三四五      | 僅指定有游標的行<br>指定文字格式的游標所在行的行首<br>會顯示「▶(文字模式指定符號)」。                                     |
| 段落   | 1 ーニ三四五 <sup>—</sup><br>2 甲乙丙丁戊_<br>1 ーニ三四五     | 僅指定有游標的段落<br>指定裝飾字功能時,游標所在段落<br>的行的全部行首會顯示「▶(文字<br>格式指定符號)」。指定對齊功能時,<br>文字畫面上沒有任何改變。 |

# MEMO

- 「 ▶ (文字格式指定符號)」不會列印出來。
- 「▶」能刪除。刪除「▶」後,反映「本文」指定的内容或儲存值。
- 指定「本文」時,「▶」不會顯示出來。

# 編輯選單列表

加粗為購買時的初始預設值。

| 選單         | 一級選項  | 下個選項                                                   |
|------------|-------|--------------------------------------------------------|
|            | 無     | ]                                                      |
| 表格         | 表格  ▶ |                                                        |
| 製作圖中所示的表格標 |       |                                                        |
| ◎ ● F.48   | 外框 ▶  | 01 02 03 04                                            |
|            |       | 05 06 07 08                                            |
|            |       | > 09 << 10 - 2 11 - 12                                 |
| 参照∠⑦ P.48  |       | → 13 → 14 → 15 → 16                                    |
|            |       | 17 18 19 20                                            |
|            |       | 21 22 23 23 24                                         |
|            |       | 8 25 <b>26</b> 26 <b>27</b> 28                         |
|            |       | 29 <b>1</b> 30 <b>1</b> 31 <b>1</b> 32                 |
|            |       | 33 🛠 🙀 34 🏹 35 📢 36                                    |
|            |       | <b>37 m 38 □ 1 39 </b> 40                              |
|            |       | कि 🗄 41 🦢 📲 43 💭 44                                    |
|            |       | <b>₹</b> 45 <b>€</b> 3 46 <b>€</b> 9 47 <b>€</b> 8 48  |
|            |       | <b>£ 1 1 1 1 1 1 1 1 1 1</b>                           |
|            |       | 🔊 🚰 53 🌊 🖡 54 🔀 🏂 55 🎉 🍠 56                            |
|            |       | ℜ 3 57  8  8  8  8  8  8  9  8  8  60                  |
|            |       | ▲ 61  ▲ 62  ▲ 63  ▲ 64                                 |
|            |       | <b>₹99</b> 65 <b>★14</b> 66 <b>♦16</b> 67 <b>€1</b> 68 |
|            |       | ⊕ ⊕ 69 ♥ 3 70 ▷ ♀ 71 ● 1 72                            |
|            |       | 73 73 74 93 75                                         |
|            |       |                                                        |

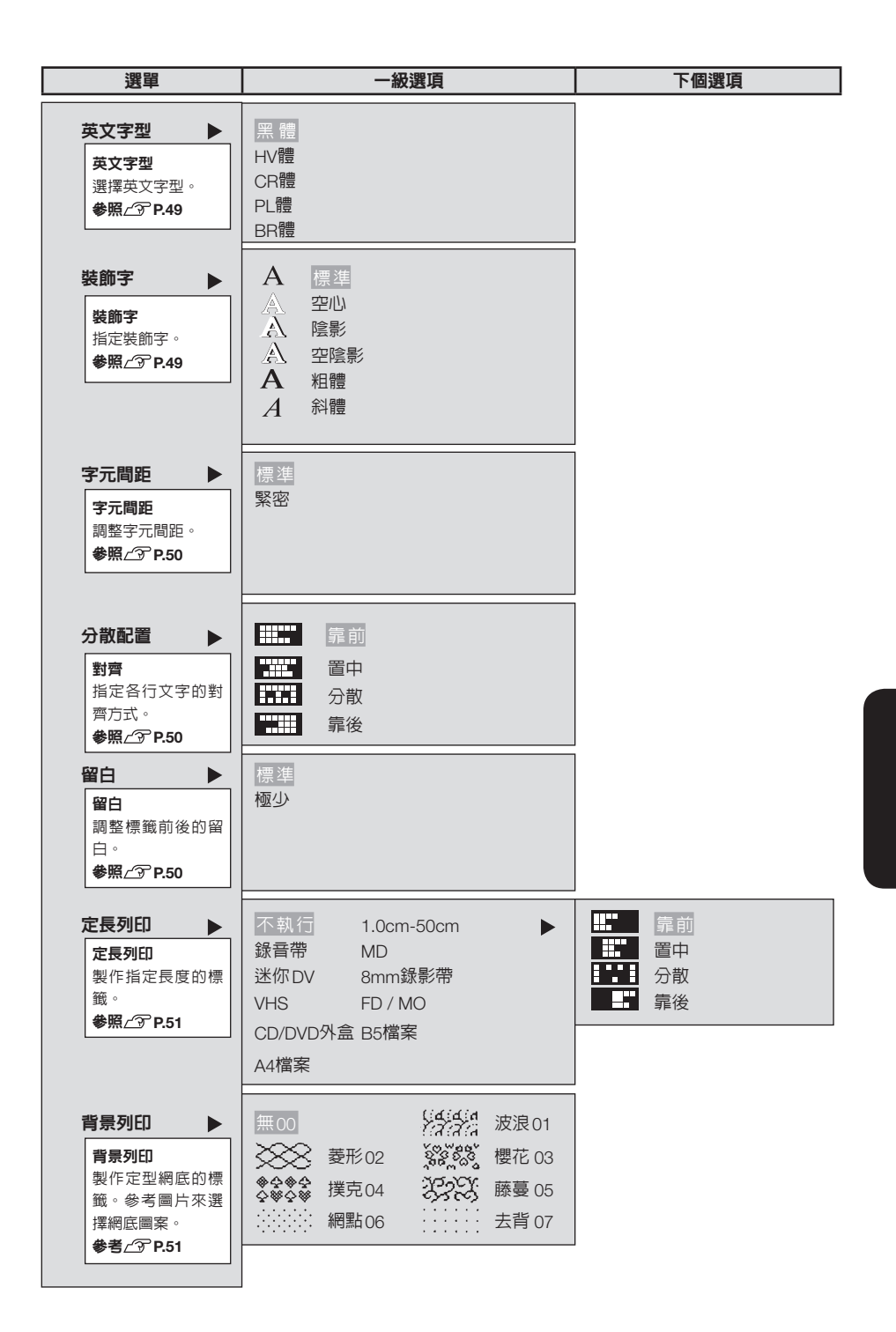

功能介紹

#### ●外框/表格

在文章(段落)的周邊添加外框及表格。

#### 無(購買時的預設値)

不添加外框/表格。

#### 表格

用線框將文章(段落)圍繞起來,在行間劃橫線。 在多個段落中指定相同的表格時,形成前後相隔的表。 透過顯示的圖片可以確認表格的種類。

參照∠⑦P.38「新增段落(換段落)」

RDS 零件名稱 103-U 管理編號 1

# MEMO

要在標籤表格中增加直書線時,先按符號從顯示的記號功能表中選擇「編輯」,選擇其中的線。

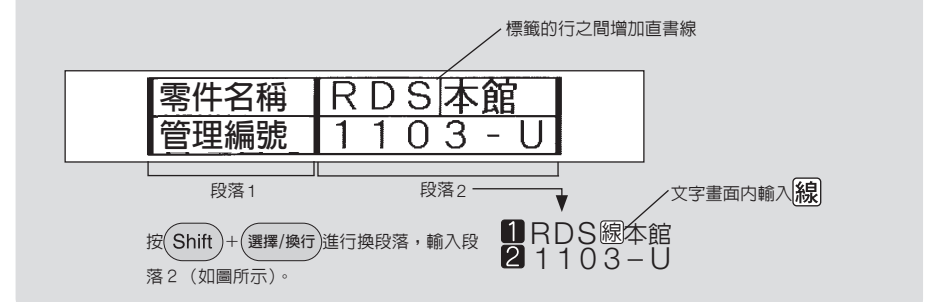

#### 外框

在文章(段落)的周邊添加外框。 可透過顯示圖來確認外框種類。

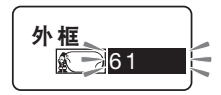

表格

01

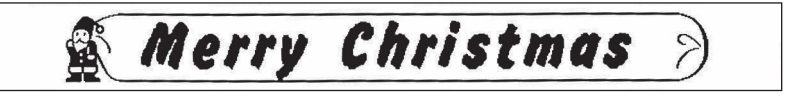

### MEMO

表格/外框的種類也可使用數字按鈕來指定編號。 參照/3P.46「編輯選單列表 - 外框/表格」

# ●英文字型

選擇「英文字型」時,中文字字體僅限使用黑體,無法變更。

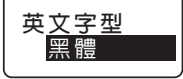

| 黑體(購買時的預設値) | HV體       |
|-------------|-----------|
| Beautiful   | Beautiful |
| CR體         | PL體       |
| Beautiful   | Beautiful |
| BR體         |           |
| Beautiful   |           |

# ●裝飾字

選擇裝飾字。

| 標準(購買時的預設値) | 空心    | 陰影 | 空陰影 |
|-------------|-------|----|-----|
| 標準          | 22/Li | 陰影 | 空陰影 |
| 粗體          | 斜體    | '  |     |
| 粗體          | 彩體    |    |     |

# MEMO

文字較大或筆劃數較多時,文字可能會被擠壓。

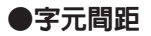

選擇文字的間隔。

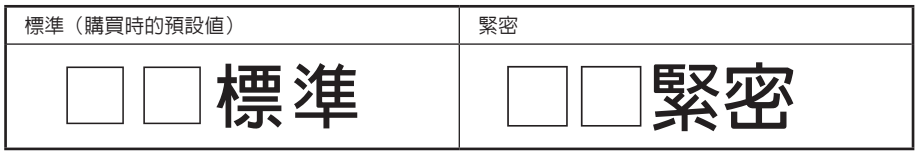

# MEMO

關於字元間距指定

- 已設計好較小字型大小的文字格式,即使指定為「緊密」,也可能出現字元間距並未緊密的情況。
- 文字較大時,縮小字元間距,文字較小時,加大字元間距,即可美化標籤。

#### ●分散配置

複數行時,指定各行的「分散配置」。

| ■■■ 靠前(購買時的預設値) | 各行首對齊。               |
|-----------------|----------------------|
| ■               | 將各行置中。               |
| 分散              | 以長度最長的行為標準,將其他行分散對齊。 |
| ■               | 將各行尾對齊。              |

# MEMO

已將字元間距指定為「緊密」時,即使再指定「分散」,也將以「緊密」為優先。

### ●留白

指定標籤前後留白的長度。

標準(留白:前後約10mm)

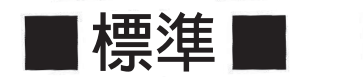

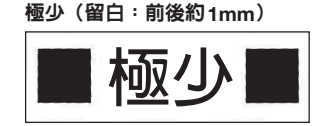

# MEMO

將留白指定為「極少」時,標籤帶前面的留白處將會 列印裁切標誌。使用剪刀進行裁切。

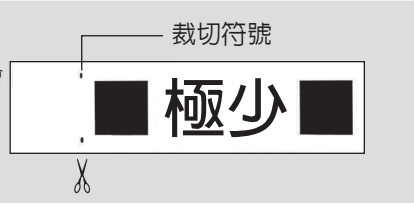

# ●定長列印

指定要列印的標籤長度。

指定長度後,選擇整個標籤中文字的列印位置。可透過顯示的圖片確認位置情況。

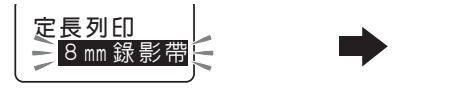

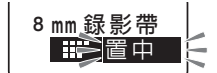

可在1.0cm~50cm的數值範圍内,指定標籤長度。

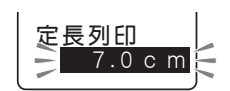

選擇不同用途的定長後,自動指定標籤長度。建議您使用下方表格中列出的「標籤帶建議寬度」的標 籤。

| 用途     | 長度    | 標籖帶建議寬度 |
|--------|-------|---------|
| 錄音帶    | 9.5cm | 9mm     |
| MD     | 5.5cm | 4mm     |
| 迷你DV   | 4.0cm | 9mm     |
| 8mm錄影帶 | 7.0cm | 9mm     |
| VHS    | 14cm  | 18mm    |

| 用途       | 長度    | 標籤帶建議寬度 |
|----------|-------|---------|
| FD/MO    | 7.0cm | 18mm    |
| CD/DVD外盒 | 11cm  | 4mm     |
| B5檔案     | 15cm  | 12mm    |
| A4檔案     | 20cm  | 12mm    |
|          |       |         |

# MEMO

- 文字字數較多,文章長度超出指定長度時,將顯示「字數超出限制」,並且無法進行定長列印。請 減少文字字數或透過指定文字大小的方式來縮小文字。
- 定長列印中指定的標籤長度僅為概略值。可能會與實際列印出來的長度完全不一致。

### ●背景

在標籤的整個網底中添加背景。透過顯示的圖片來確認網底圖案。 背景列印時,會在文章的前面列印裁切標誌。 使用剪刀進行裁切後,可製成帶有背景的標籤。

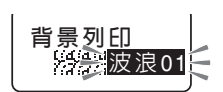

# MEMO

在已指定網底的情況下,列印預視可能會出現無法辨識出網底或不顯示文字等情況,但不會影列 印。

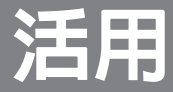

# ~ 可攜式標籤機進階使用方式~

本產品具有更多方便的功能, 可以保存製作的標籤檔以及輸入不知讀音的中文字。

# 開啓/登錄文章(檔案)

預先將已建立的文章登錄成檔案,即可於必要時將其開啓,進行更改及列印。檔案中保留原來的文字和 版面等標籤資訊。

# ⚠注意

- •如要儲存登錄的檔案或輸入的文章等資料時,建議使用電池(另售)。 本產品電源關閉超過約2分鐘以上時,所有資料有可能會消失。
- •更換電池時所需時間(約2分)内,雖然可以透過後備回路提供本產品電源,但也請儘快更換電池。
- 長時間儲存,會導致電池消耗,造成資料流失。

# 

(檔案) 按鈕的選單列表 (加粗 為購買時的初始預設值。)

| 選單                                         | 功能                               | 參照頁碼                 |
|--------------------------------------------|----------------------------------|----------------------|
| <ul><li>登録</li><li>開啓</li><li>刪除</li></ul> | 儲存已建立的文章<br>開啓已登錄的文章<br>刪除已登錄的文章 | P.53<br>P.54<br>P.54 |

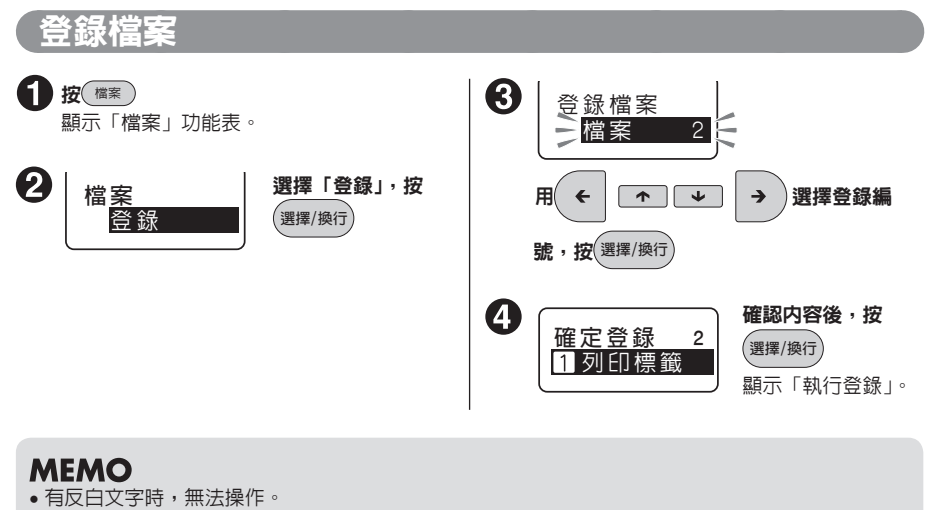

- •檔案編號也可使用數字按鈕來選擇(步驟3)。
- •要中途放棄操作時,按(删除/則)或(檔案),取消操作。
- 資料已滿,無法登錄時,將顯示「檔案已滿」。請刪除不需要的檔案。
- •本產品最多可登錄約90個文字、3個檔案。

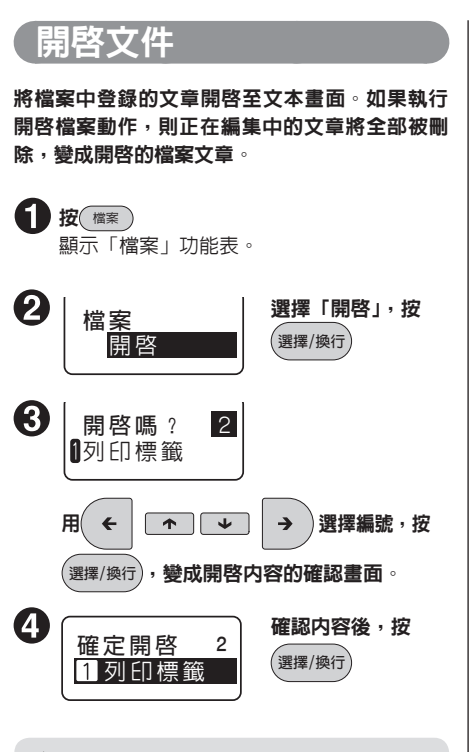

# ⚠注意

如果執行開啓檔案,則文字畫面中建立的文章將會消失,無法還原。請事先將需要的文章登錄到檔案中。

# MEMO

- 有反白文字時,無法操作。
- •檔案編號也可使用數字按鈕來選擇(步驟3)。
- •要中途放棄操作時,按<sup>聯條」取</sup>到或 檔案,取消操作。
- 在文字畫面中沒有文章的狀態下開啓文章 時,按步驟4

## 刪除檔案

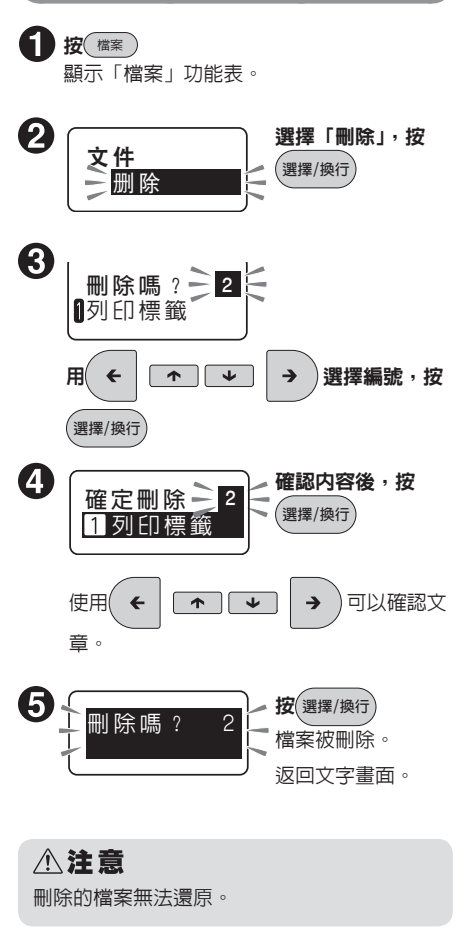

# MEMO

- 有反白文字時,無法操作。

# 使用預設標籤格式

本產品已內建資產管理卡、地址 & 名稱、注意等用途的預設標籤格式。 可直接開啓列印,或變更輸入内容與裝飾效果後,再行列印。

# 標籤的製作方法

使用預設標籤格式製作標籤的流程如下。

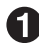

#### 1 決定使用的預設標籤格式

請選擇要使用的預設標籤格式。

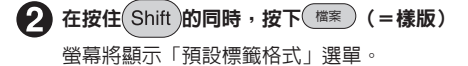

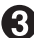

#### 🕄 選擇預設標籤格式的分類

以 ← 選擇包含所需預設標籤格式的分類後,按下(選擇/換行) 螢幕將轉換成指定選項的書面。

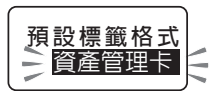

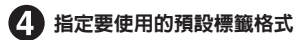

以 ◆ 選擇所需的預設標籤格式名稱後,按下(選擇/換行)。

**3**20XX年 4 營業部門

### ∕∧注意

開啓預設標籤格式後,之前在文字畫面中輸入的文章將會消失。開啓預設標籤格式前,請將所需的 文章登録為檔案。

參照∠⑦ P.53「登録檔案」

# MEMO

如需中途停止操作,請按下(18%/18%)或(檔案),回到前一個步驟。

# 6 修正内容

希望修正開啓之預設標籤格式内容時,請視需要刪除文字與符號來變更内容。

# MEMO

- •如需中途停止操作,請按下(##/W)或(#案),回到前一個步驟。
- 無法變更預設標籤格式預先指定之編輯功能的設定値。

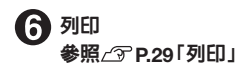

# 輸入連號數値

按連號可輸入連號數值。

# 製作附帶連號數字的標籤

要製作多張只有數字或英文字母部分不同的標籤時,只需指定「連號數字」,則每列印一張,其數字部 分就會自動遞增。

連號數字包括1位數數字和最後1位數數字。最多可輸入2位數數字。

例 如:使用連號數字, 製作附帶4、5、6…的標籤

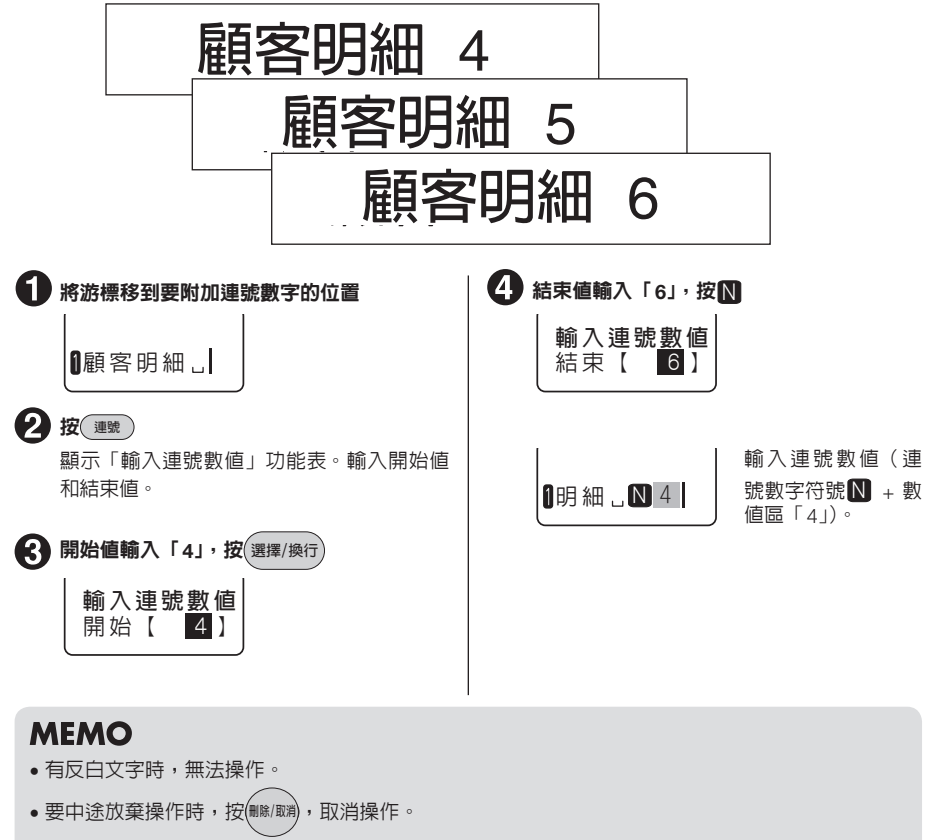

- 「開始」和「結束」的數值,最多可輸入2位數數字。
- 文字畫面中的連號數字符號,顯示為 N。

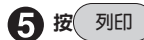

顯示列印範圍的確認畫面。

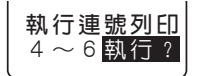

**6 按** 選擇/換行

按順序依序列印從「4」到「6」的標籤。

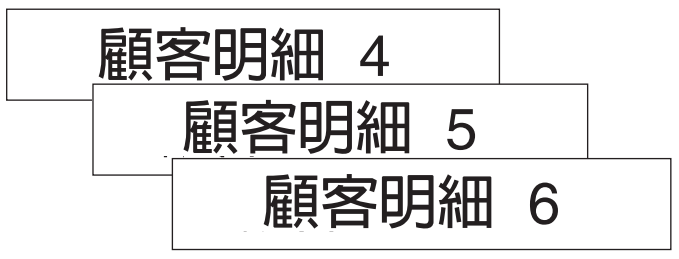

# MEMO

- 連數的數值可指定數字0~9或00~99。不能指定小數點或負數。
- •出現「開始」的數値指定了「04」的2位數數字,「結束」的數値指定了「6」的1位數數字等,2 處的格式不同的情況時,會按照「開始」的格式來進行列印。
- 「開始」的數值比「結束」的數值大時,以小的數值來列印。
- •1篇文章中最多只能輸入1組連號數字。
- 要更改連號數字的數值時,請將游標移到連號數字後面(右側),按(2000),顯示「輸入連號數 值」功能表。以後的指定方法、輸入順序相同。
- 要刪除連號數字時,先將游標移到連號數字的後面(右側),再按(
- 與標準文字一樣,連號數字(連數標記N數值區)中也可指定文字格式、段落格式的編輯功能。
- 標籤和標籤之間會列印裁切標誌。使用剪刀沿著裁切標誌進行裁切。
- 指定連號數字的標籤超出一次可以列印的長度(16m)時,顯示「超出長度」,不能印刷。請減少 數字, 縮短標籤的長度。
- 搭配連續列印使用時,能夠列印對應張數的附帶連號數字標籤。 參照┌⑦P.62「連續列印相同標籤(連續)」

# 輸入條碼

按住(Shift)的同時,按下(運號)(=條碼)後,即可輸入條碼。

條碼選單一覽表

#### 粗體為原廠預設值。 選單 一開始的選項 下一層選項 下一層選項 下一層選項 整體寬度 條碼 EAN-8 EAN-13 較窄 條碼 標準 CODE128 🕨 製作印有條碼 的標籤。 較寬 參照∠⑦ P.59 整體寬度 粗細比例 C/D 🕨 CODE39 較窄 2.0 有 無 較寬 3.0 C / D ITF 整體寬度 粗細比例 CODABAR 🕨 較窄 有 2.0 無 標準 較寬 3.0 整體寬度 UPC-A 較窄 UPC-E 標準 較寬

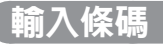

可輸入符合各種規格的條碼。

#### 可列印的條碼規格與可指定之項目

| 規格                                         | 整體寬度<br>較窄/標準/較寬 | 粗細比例<br>2.0/2.5/3.0 | C/D<br>有/無 |
|--------------------------------------------|------------------|---------------------|------------|
| EAN-13 \ EAN-8<br>CODE128<br>UPC-A \ UPC-E | 0                | _                   | _          |
| CODABAR \ ITF \<br>CODE39                  | 0                | 0                   | 0          |

#### 粗體為原廠預設值。

: 可指定
 : 不需指定
 整體寬度:條碼整體寬度
 粗細比例:細條紋與粗條紋的粗細比例
 C/D:有無校驗碼

### ⚠注意

製作條碼時,請依照該條碼的規則輸入。

#### 例:輸入「ITF」條碼(整體寬度 較寬、粗細比例 3.0、有C/D)

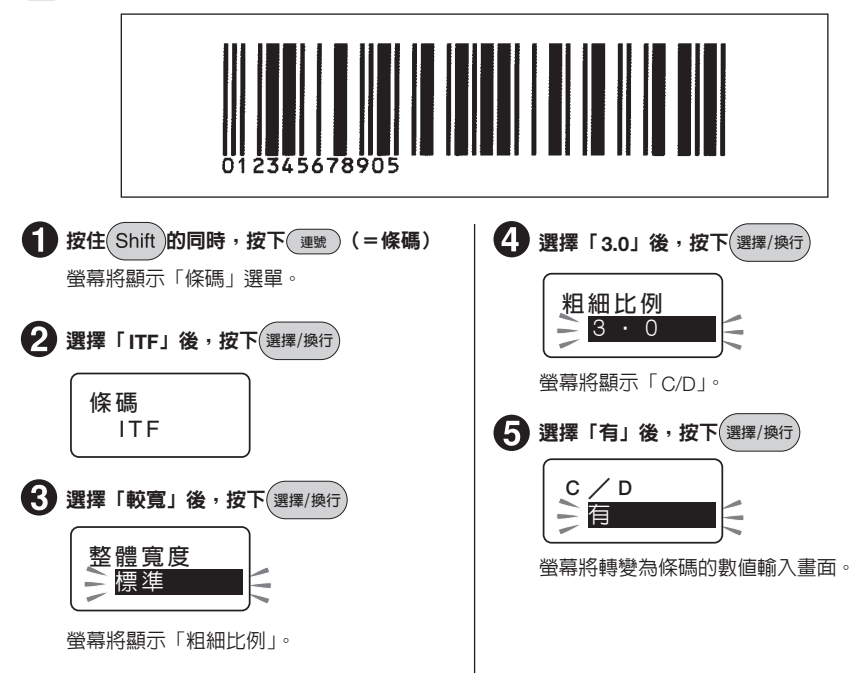

活用篇 59

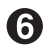

#### 6 以數值按鈕輸入條碼的數值

ITF C/D5 [123456789]

螢幕將顯示數值。右上方的網狀部份將自動 產生校驗碼。 可輸入的位數會隨著規格而改變。

# MEMO

- 有反白文字時無法操作。
- •如需中途停止操作,請按下(###/取)或(運號),回到前一個步驟。
- 每篇文章最多只可輸入1個條碼或連號。
- •因條碼的資料量較大,儲存至檔案中時,會佔用大量記憶體容量。
- ・需變更條碼數值或規格等項目時,請將游標移動至條碼符號(問題)的正後方(右側),並在按住
   Shift 的同時,按下 2000 (=條碼)。螢幕將顯示「條碼」選單。之後的指定方法與輸入步驟相同。
- 如需修改條碼數值時,請於數值輸入畫面中刪除原有數字後,再輸入新數字。
- 要刪除條碼時,請將游標移動至條碼符號(IIII)的正後方(右側)後,按下(MB/BA)。
- 雖然條碼符號與一般文字相同,皆可指定編輯功能,但套用的内容如下。
   套用至條碼符號的功能

| 背景、定長、留白   |  |
|------------|--|
| 外框 / 表格、分散 |  |

- 列印完成之條碼,請先以您手上用來讀取該條碼之條碼機確認確實可讀取後,再行使用。若您手上的條碼機無法讀取時,請調整「整體寬度」或「粗細比例」後,再次確認。
- 列印條碼時,建議選擇條碼機較易辨識之白底黑字標籤帶。
- 可輸入的位數會隨著規格而改變。ITF與NW-7為1~29位數。CODE128與CODE39為1~17位數。
- ITF僅限使用偶數位數。在將校驗碼設為「有」,並輸入偶數位數,或是設為「無」,但輸入奇數 位數時,第1位數將自動產生空白碼(0)。
- UPC-E 的校驗碼不會顯示在數值輸入畫面與條碼的數字中。
- CODABAR必須在開頭與末端輸入「A、B、C、D」中的其中一個字,否則將造成條碼機無法讀取 該標籤。
- 條碼的條紋長度(線的部份)與數字的長度可能會不一致,但不會在使用時造成問題。

7 按下(選擇/換行

# 特殊列印(連續/鏡像)

按,可指定連續列印、鏡像列印。

# 特殊列印選單列表

加粗為購買時的初始預設值。

選單 一級選項 特殊列印 連續列印 不執行 連續2張 連續列印 連續列印相同標籤。 連續9張 參照∠⑦ P.62 連續10張 連續12張 連續14張 連續16張 連續18張 連續20張 連續25張 連續30張 連續35張 連續40張 連續45張 連續50張 連續60張 連續70張 連續80張 連續90張 連續100張 鏡像列印 鏡像列印

**鏡像翻轉後列印。** 

參照∠ℑ P.62

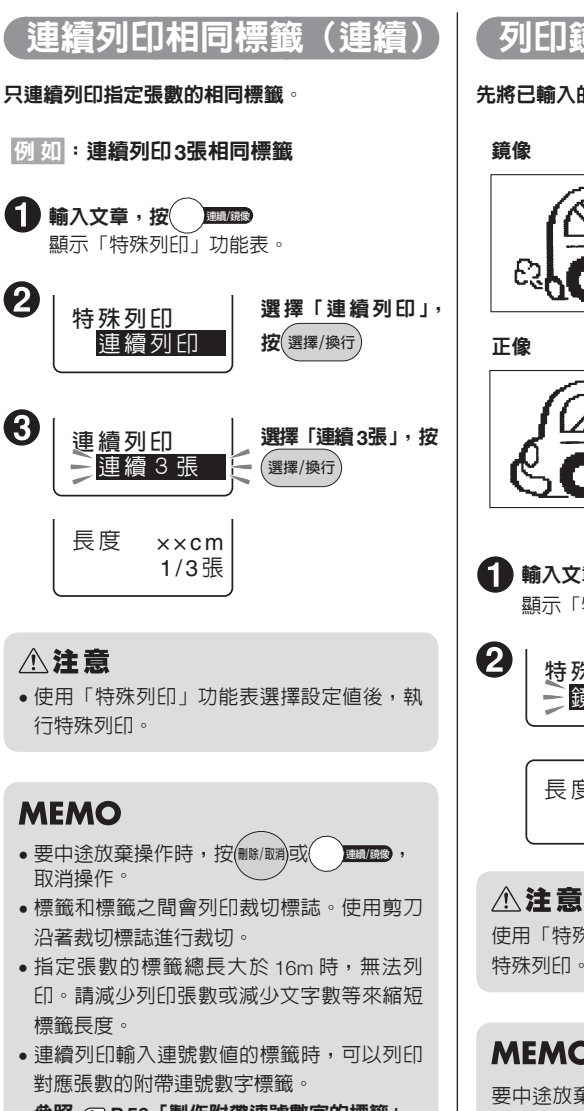

參照∠⑦ P.56「製作附帶連號數字的標籤」

列印鏡像文字(鏡像)

先將已輸入的文字進行鏡像翻轉,再進行列印。

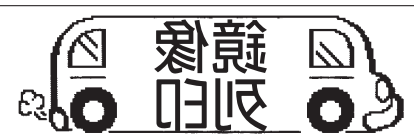

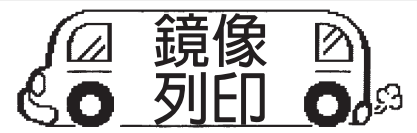

- 前入文章,按 連續/鏡像 顯示「特殊列印」功能表。
  - 選擇「鏡像列印」, 特殊列印 鏡像列印 **按**(選擇/換行)。 列印鏡像標籤。 長度 ××cm 1張

使用「特殊列印」功能表選擇設定値後,執行 特殊列印。

<sub>連續/鏡像</sub>, 恢

# MEMO 要中途放棄操作時,按佩/國)或 復操作。

# 變更環境設定

# 環境設定選單列表

同時按(Shift)和(####)(=環境設定),可更改畫面的顯示濃度及功能儲存值設定。

#### (加粗為購買時的初始預設値。)

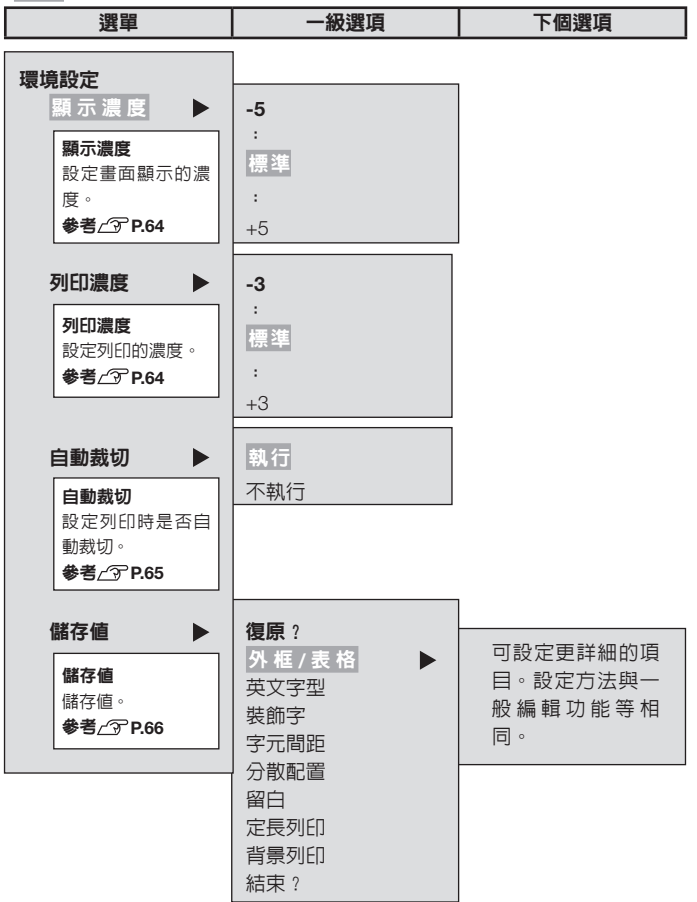

# 調整螢幕濃度

液晶螢幕的顯示濃度可在「-5~標準~+5」的11 階段進行設定。液晶螢幕的顯示畫面不清楚時, 可以按照下面的步驟進行調整。

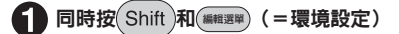

顯示「環境設定」功能表。

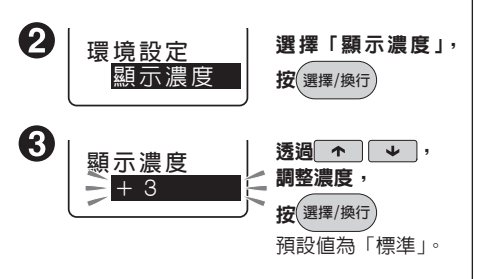

系統將設定顯示濃度,並回到文字畫面。

# MEMO

- 有反白文字時,無法操作。
- ●要中途放棄操作時,按∰(別)或∰(図), 取消 操作。
- 顯示濃度在刪除全文及電源關閉時不會恢復 成預設值。如想重新設定,請初始化本產品。
   參照/⑦ P.68「初始化本產品」

# 調整列印濃度

列印濃度可在「-3~標準~+3」的7級範圍内進 行設定。在列印較淡及較濃的情況下,請調整列 印濃度。一般情況下,請使用「標準」級。

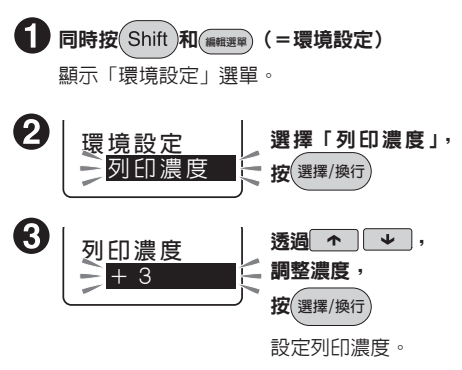

### MEMO

- 有反白文字時,無法操作。
- ●要中途放棄操作時,按(職務)或(編輯選舉),取消 操作。
- 本產品內建溫度感應器,可根據列印頭溫度 自動將列印濃度維持在固定值。
- 將列印濃度設定為「標準」以外時,電池的 消耗速度將會加快,列印出來的字可能會有 模糊不清或歪斜的情況。另外,標籤的文字 可能變得容易脫落掉色,請多加注意。
- 使用灰色字元標籤等標籤,列印出現模糊時, 請設定為「+3」。

參照∠ℑ P.72「標籤帶的分類使用」

列印濃度在刪除全文及電源關閉後不會恢復
 到預設值。如想重新設定,請初始化本產品。
 參照公子 P.68「初始化本產品」

# 設定「自動裁切」

本產品列印時自動裁切標籤。但也可設定成「不執行」。

### ⚠注意

對於不能使用本產品裁切刀裁切的燙熨標籤、列印時請設定成「**不執行**」。 參照∠ኇ P.72「標籤帶的分類使用」

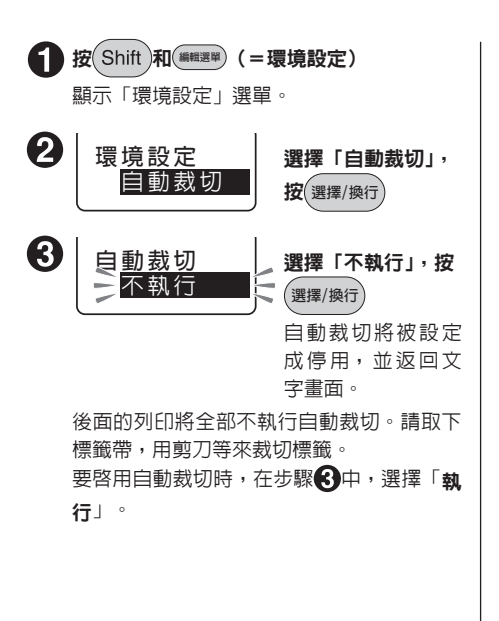

#### MEMO

- 有反白文字時,無法操作。
- 要中途放棄操作時,按#####,取消 操作。
- 若不執行自動裁切,可取出標籤帶,然後, 在標籤帶一側留有 3mm 左右的標籤帶,使 用剪刀將其剪下。
- 即使在設為「不執行」的狀態下,也可透過 「送出標籤帶」功能表中的「送出裁切」來 送出裁切。在更換成可裁切的標籤帶等情況 下,如果只想對剛剛換上的標籤帶進行自動 裁切,請執行「送出裁切」。

參照∠⑦ P.20「5. 送出標籤帶」

- 裁切刀長時間使用會磨耗,建議洽服務中心 更換。
- 自動裁切在刪除全文及電源關閉後將恢復為 預設値。請透過該操作來修改設定或重置列
   印設定值、本產品初始化等操作。
   參照237 P.68「初始化本產品」

# 設定各種預設値(儲存値)

#### 可更改「英文字型」及「留白」等儲存值。

本產品可使用(調理)按鈕來指定以下功能。

### 按鈕功能

| 按鈕   | 可指定功能                                     |  |  |  |
|------|-------------------------------------------|--|--|--|
| 編輯選單 | 外框/表格、英文字型、裝飾字、字元間距、分散配置、留白、定長列印、<br>背景列印 |  |  |  |

選擇各功能後,被選擇的選項即為儲存值。若每次固定要使用之設定值,可執行儲存功能。

# MEMO

- 關於各功能的預設值,請參照 P.59「選單列表」。
- •透過(#####)按鈕指定的内容在執行刪除全文操作後,將重置為儲存值。
- 登錄到檔案中的内容反映檔案登錄時的指定内容。

## ⚠注意

變改設定儲存值時,需要執行刪除全文操作。 參照了了P.35「刪除全文」

# 變更儲存値

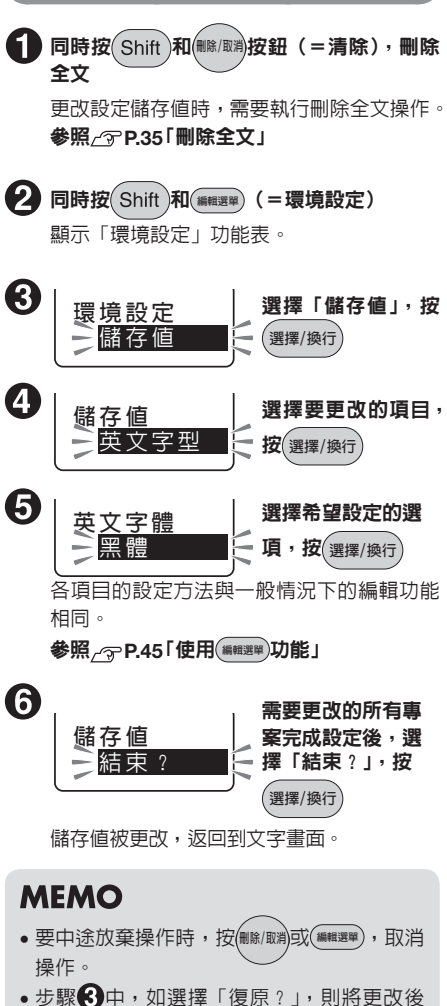

步驟受中,如選擇「復原?」,則將更改後的設定儲存值重置為購買時的儲存值(初始預設值)。

# 「將儲存值復原為初始預設值

將更改後的儲存值設定復原為購買時的儲存值(初 始預設值)。

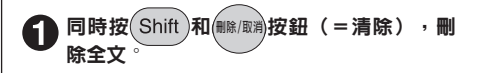

#### ⚠注意

將儲存值設定復原為初始預設值時,需要進行 刪除全文。

參照∠⑦ P.35「刪除全文」

2 同時按 Shift 和 (###3年) (=環境設定) 顯示「環境設定」功能表。

3 選擇「儲存值」,按<br/>
選擇/換行

龚擇「復原?」,按 選擇/換行
 儲存値
 一復原?
 □

儲存值復原為預設值。

一儲存値

**MEMO** 要中途放棄操作時,按<sup>(職)(取)</sup>或(<sup>職職要要)</sup>,取消 操作。返回文本畫面。

# 初始化本產品

## ⚠注意

- •本產品屬於電子設備,偶爾會因靜電及其他原因導致無法正常運作。
- 當本產品由於不正常狀況而造成顯示內容錯亂、電源無法開/關等無法正常運作的情況時,請執行「初始化本產品」。
- 執行初始化後即可正常使用,但是如果執行了主機初始化後仍然不能重置正常運作的狀態時,請您 透過原購買店或代理店進行維修。

另外,一旦進行了初始化,或維修、檢查過後,檔案資料等的所有登錄內容和學習內容都將消失, 無法還原。敬請見諒。

## 何謂初始化

透過初始化,將本產品所有設定值重置為購買時的狀態。 執行初始化前,請充分確認。

| 内容 | 功能             | 初始化 | 復原儲存値<br>(P.63) | 刪除全文<br>(P.35) |
|----|----------------|-----|-----------------|----------------|
| 輸入 | 文字畫面中的文章       |     | - *1            |                |
|    | 輸入狀態和Caps Lock |     | -               | _              |
| 資料 | 檔案資料           |     | -               | —              |
| 設定 | 自動裁切設定値        |     | -               | _              |
|    | 列印濃度設定値        |     | _               | _              |
|    | 顯示濃度設定値        |     | -               | _              |
|    | 各種儲存値          |     |                 | —              |

: 還原為購買時的狀態。

- : 保留不變。

\*1 要執行還原為預設值的「復原儲存值」操作時,需先執行刪除全文。

# 初始化

1 按下 小來關閉電源

# ⚠注意

若按下(①)後,依然無法關閉電源時,請拆下 AC 電源變壓器與電池。接著重新裝上 AC 電源變壓器 與電池,並再次按下(①)來開啓電源。

接著依照步驟 1 開始的操作要求進行初始化。

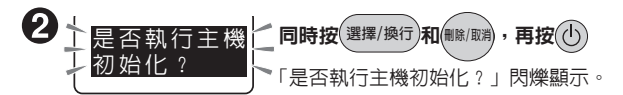

### ⚠注意

- 如想取消初始化,請按(選擇/換行)以外的按鈕。
- 初始化是否沒有任何影響?
   之前已登錄的檔案等所有資料及學習内容將會消失。執行初始化前,請充分確認。

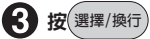

顯示「初始化 執行」,開始初始化本產品,執行結束後,顯示標題畫面、拼音輸入格式,進入 文字畫面。

列印測試

#### 可執行列印測試來確認本產品能否正常運作。

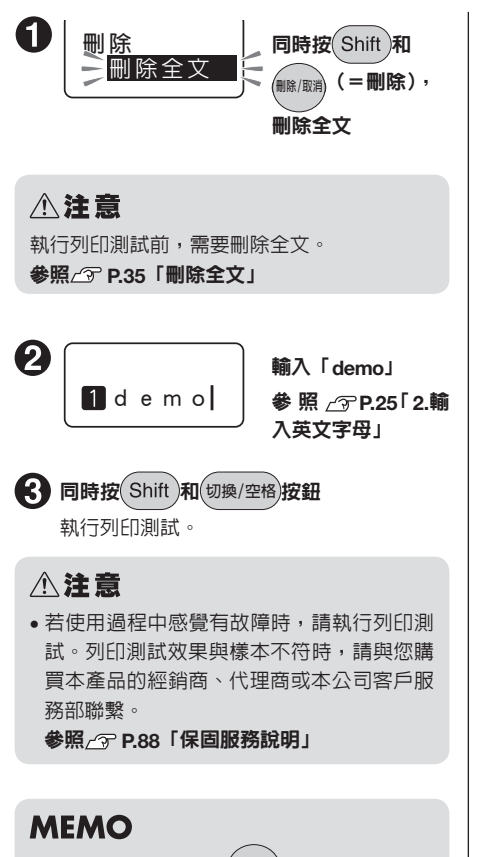

要中途取消列印時,按《删除/取消》。

樣本

9mm 寬標籤帶

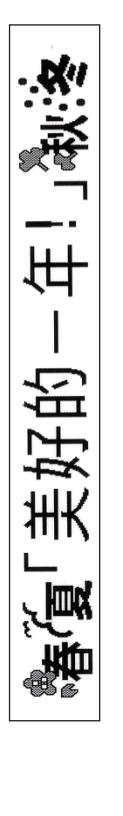

12mm 寬標籤帶

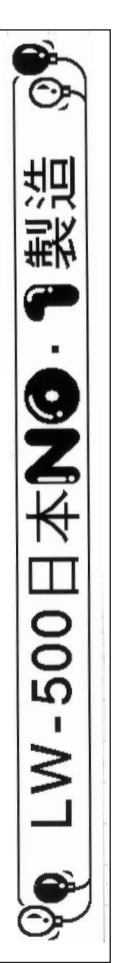

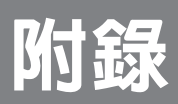

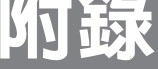
# 標籤帶的分類使用

#### 使用熨燙標籤、熨燙轉印標籤帶、透明亞光標籤、熱收縮管標籤、優質紙標籤、灰色字元標籤、索引標 籖請遵守以下規定。標籤帶種類,依國家、地區而有所不同。

|         | 標籤帶種類       | 設定方法                          |
|---------|-------------|-------------------------------|
| 禁止使用自動裁 | 熨燙標籤、透明亞光標籤 | ①為避冤裁切刀磨耗,在「自動裁切」設定為          |
| Л       |             | 「無」的狀態下印刷。②將標籤帶從本產品取          |
|         |             | 出。③在靠標籤帶一側留有3mm左右的標籤          |
|         |             | 帶,使用剪刀將其剪下。                   |
|         |             | 參照∠♂P.65「設定「自動裁切」」            |
| 需要調整列印濃 | 透明亞光標籤      | 將列印濃度設定成「+3」後開始列印。            |
| 度       | 優質紙標籤、熨燙轉印標 | 列印顏色較淡時,將列印濃度設定成「+3」後         |
|         | 籖帶、灰色字元標籤   | 開始列印。 <b>參照∠♂₽.64「調整列印濃度」</b> |
| 需要設定鏡像  | 熨燙轉印標籤帶     | 將鏡像設定成「有」後列印。                 |
|         |             | 參照∠҈ P.62「列印鏡像文字(鏡像)」         |

關於標籤帶的詳細使用方法,請瀏覽標籤帶包裝盒及附帶的使用手冊。

#### ⚠注意

將標籤帶安裝到本產品後,請務必執行一次「送出標籤帶」,拉緊標籤帶及墨帶。 參照 **參照 P.20「5. 送出標籤帶」** 

## MEMO

- 使用熨燙標籤、熨燙轉印標籤帶時,請準備好熨斗。
- 使用熱收縮管標籤時,請準備好工業用吹風機。
- •標籤帶的種類會依國家 / 地區不同而異。

# 當出現以下圖示時

# 圖示消失時

操作錯誤時,圖示會突然消失。另外, 5分鐘内未進行任何操作,電源將會自動關閉,顯示畫面消失(自 動斷電)。

# 顯示錯誤提示時

| 錯誤提示            | 原因、對策                                                                                                    |
|-----------------|----------------------------------------------------------------------------------------------------|
| 請更換電池!          | 電池電量耗盡。請關閉電源,將電池全部更換成新的3號鹼性電池。<br>注意,不要將電池(+)一方向裝反。請確認電池(+)一極。此外,請儘<br>量使用本產品專用的AC電源變壓器。<br>參照(了P.16「1.連結AC電源變壓器(需自行購買)」<br>參照(了P.16「2.安裝電池(需自行購買)使用時」 |
| 沒有標籤帶!          | 未安裝標籤帶。請關閉電源,以正確方式安裝標籤帶。<br>參照∠♂P.18「3. 安裝標籤帶」                                                                                                    |
| 確認標籤帶!          | 在本產品上安裝了寬度無法使用的標籤帶,或未安裝在正確的位置。請確<br>認標籤帶。                                                                                                    |
| 請確認標籤帶寬度!       | 安裝了本產品不支援寬度的標籤帶或安裝方式不正確。請確認標籤帶。請<br>安裝標籤帶。<br>參照∠중P.18「3.安裝標籤帶」                                                                                        |
| 印字頭溫度過高!        | 由於連續列印,導致列印頭過熱。請取下標籤帶,放置一段時間來冷卻列<br>印頭。                                                                                                    |
| 超出行數。           | 由於文章行數過多,使用當前安裝的標籤帶不能進行列印或列印預視。請<br>按任意按鈕,返回文字畫面,安裝較寬的標籤帶,或刪除帶╳符號的行,<br>減少文章行數。<br>參照∠중P.36「標籤帶寬度和可列印行數」                                               |
| 超出長度。           | 文章長度超過定長指定的長度。請減少文字字數或縮小文字大小。<br>參照∠♂ P.51「定長列印」                                                                                                    |
| 字數超出限制<br>強制執行? | 文章長度超過定長指定的長度時。<br>参照∠중 P.51「定長列印」                                                                                                    |
| 檔案已滿。           | 登錄檔案的記憶體已滿,無法繼續登錄。請按任意一個按鈕,返回文字畫面,刪除不需要的檔案。<br><b>參照_3P.54「刪除檔案」</b>                                                                                   |

| 錯誤提示          | 原因丶對策                                                                                                    |
|---------------|----------------------------------------------------------------------------------------------------|
| 沒有檔案。         | 在未登錄檔案的狀態下,執行了檔案的開啓或刪除操作。按任意按鈕,返回文字畫面。<br>參照_了P.53「登錄檔案」                                                    |
| 無法執行特殊<br>列印。 | 指定的連續列印内容過長,超出了單次可列印的標籤帶長度(16m)。請<br>按任意按鈕,返回文字畫面,更改連續列印的指定内容。<br>參照公子P.61「特殊列印(連續/鏡像)」                     |
| 未輸入文字         | 在未輸入文字的狀態下對文字大小進行指定。<br>請按任意按鈕,返回文字畫面,然後輸入文字。                                                               |
| 超出長度。         | 指定的連續數字列印或連續列印內容,超出單次可列印的標籤帶長度<br>(16m)。請按任意按鈕,返回文字畫面,透過減少張數、文字數的方<br>式,來縮短標籤帶的長度。<br>參照公子P.61「特殊列印(連續/鏡像)」 |
| 連號最多只有<br>一組! | 只能輸入 1組連續數字。請按任意按鈕,返回到文字畫面。                                                                                 |
| 馬達<br>異常!     | 馬達運轉出現故障。請關閉電源後再次連結。如反覆出現相同提示,請將<br>商品送往購買可攜式標籤機的經銷商或代理商處進行修理。<br>參照了了P.88「保固服務說明」                          |
| 裁切器<br>異常!    | 裁切刀運轉出現故障。請關閉電源後再次連結。如反覆出現相同提示,請將商品送往購買可攜式標籤機的經銷商或代理商處進行修理。<br>參照                                           |

# MEMO

在確認以上情況後,問題仍未解決時,請諮詢本公司客服部門。

參照∠ௗ P.88「保固服務說明」

# 疑似故障時

## 無法正常運作

本產品為電子設備,在極少數的情況下,可能會因靜電或其他因素造成故障。 如因故障而出現顯示内容變形或無法開啓/關閉 電源等不正常情況時,請執行「本產品初始化」。 參照/家 P.68「初始化本產品」

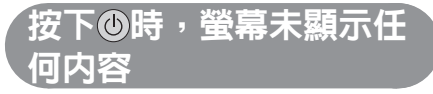

#### 是否已正確連結AC電源變壓器?

請確實將其連接本產品的AC電源變壓器插孔與電源插座。

參照∠중 P.16「1.連結AC電源變壓器(需自行購 買)」

#### 電池是否安裝正確?

電池的(+)(-)極方向錯誤時,無法開啓電源。請 確認刻印在電池座内的電池正負極方向,並確認 所有電池的安裝方向是否正確。

參照∠⑦ P.16 [ 2. 安裝電池 (需自行購買)使用時」

#### ● 使用的AC電源變壓器是否非本產品專用型 號?

使用的AC電源變壓器(APT0615Z)非本產品專 用的AC電源變壓器時,可能會造成本產品的迴路 受損,或機身過熱等極度危險情況。

#### 電池電量是否已耗盡?

使用電量已耗盡的電池時,可能會無法開啓電源。 請更換成新電池。

# 螢幕的顯示濃度是否合適? 可能因螢幕的顯示濃度而無法看到顯示内容。螢幕不清楚時,可調整顯示濃度。 參照/⑦P.64「調整螢幕濃度」

# 液晶螢幕顯示

- 自動斷電功能是否已啓動? 本產品閒置超過5分鐘時,電源將自動關閉,螢幕 畫面也會消失。(自動關閉電源功能)。
- 上蓋是否開啓? 打開上蓋將會啓動保護迴路,進而關閉本產品電源

#### 是否執行了不當操作? 本產品在操作錯誤按鈕時,螢幕將瞬間閃爍一下。

即使按 麵 ,也不開始 列印

- 是否尚未輸入文章? 尚未在文字畫面中輸入任何内容時,將不會執行 列印動作。
- 登幕是否顯示訊息?
   顯示錯誤訊息時,不會執行列印動作。
   參照/⑦P.73「當出現以下圖示時」
   顯示進備中時,請稍候片刻。
- 安裝的標籤帶中是否尚有標籤帶,安裝方式 是否正確? 若標籤帶中的標籤帶已耗盡,或上蓋未正確關閉時,將無法列印。請以正確方式安裝標籤帶後, 再確實關閉蓋上。

參照∠⑦ P.18 「3. 安裝標籤帶」

## ● 電池電量是否已耗盡?

使用電量已耗盡的電池時,將無法開啓電源。請 更換電池。

# 列印出的文字有缺陷或有 損缺

#### 標籤帶的安裝方式是否正確 ?

標籤帶安裝方式不正確時,將無法確實列印。 請取出標籤帶後,再依照規定步驟重新安裝。 參照</>
P.18「3.安裝標籤帶」

#### • 列印頭是否髒汙 ?

列印頭上附著髒污或灰塵等汙垢時,可能導致文字的局部區域出現擦痕。請以沾濕酒精(乙醇)()))的棉花棒清理列印頭。

#### 參照∠ℑ P.77「關於保養方式」

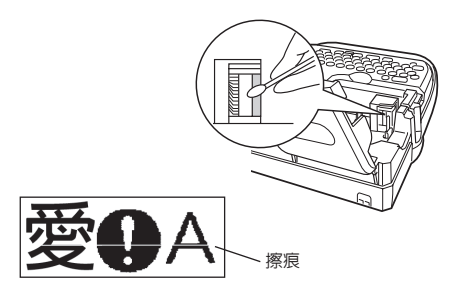

#### 電池電量是否已耗盡?

電池的電量耗盡時,將顯示「電壓過低!」。請盡 快將所有電池更換為全新的鹼性電池或充電式鍵 氫電池(6顆3號電池),或改用本產品專用的AC 電源變壓器(APT0615Z)。若在未更換電池的情 況下繼續使用時,可能會在操作或列印過程中斷 電。並請正確設定電池的種類。

# 列印標籤後<sup>,</sup>不會自動 裁切

#### 是否設定成自動裁切為不執行?

將列印設定中的自動裁切功能設為不執行時,將 不會在列印後自動裁切。

參照∠ℑ P.65「設定「自動裁切」」

#### • 裁切刀的刀刃是否已磨損 ?

因裁切刀屬於刀具類,長時間持續使用後,將因 為磨損而變得不易裁切。請聯絡原購買店、經銷 店、或是本公司客服中心。

參照∠⑦P.88「保固服務說明」

# 列印動作中斷

#### ● 標籤帶内是否還有標籤帶? 若標籤帶內已無標籤帶時,請安裝新的標籤帶。 參照∠了P.18「3. 安裝標籤帶」

#### 電池電量是否已耗盡?

電池的電量耗盡時,將顯示「電壓過低!」。請盡 快將所有電池更換為全新的鹼性電池或充電式鍵 氫電池(6顆3號電池),或改用本產品專用的AC 電源變壓器(APT0615Z)。若在未更換電池的情 況下繼續使用時,可能會在操作或列印過程中斷 電。並請正確設定電池的種類。

# 檔案内容消失

● 是否曾將本產品初始化 ?

將本產品初始化後,之前登錄的檔案、通訊錄、 造字、字典等資料將全部消失。 參照/**⑦P.68「初始化本產品」** 

是否曾在開啓電源的狀態下更換電池?
 更換電池時,請務心先關閉電源。如果在通電狀態下更換電池,可能會導致已儲存的檔案等資料全部消失。

是否在執行作業的過程中拔掉AC電源變壓 器或電池?

若在檔案登錄時顯示「進行登錄」以及列印時顯 示「準備中」及「列印中」、關閉電源等狀態下, 拔下AC電源變壓器及電池,則已儲存的檔案等資 料可能會全部消失。

## 無法貼上標籤

是否已將背面的襯紙撕下? 如為黏貼型的標籤,請先將背面的襯紙撕下後再 行黏貼。

參照∠ℑ P.31 「7. 貼標籤」

**貼面是否過於髒污,表面是否凹凸不平**? 無法貼在表面不平整或沾有灰塵與油污的黏貼面上。並且可能無法黏貼在經過特殊加工的黏貼面,或是使用特殊材質製成的黏貼面上。

## MEMO

如發生上述内容以外的情況,或確認上述項目 後,問題依然未改善時,請聯絡原購買店、經 銷店,或是本公司客服中心。

參照∠⑦ P.88「保固服務說明」

關於保養方式

#### ■ 本產品外側的污垢與灰塵

請使用柔軟的乾布擦拭。若髒污情況極為嚴重時,請以用力擰乾後的濕抹布擦拭。嚴禁使用揮發油、 稀釋劑、酒精等的溶劑與藥劑,或是化學抹布等物品擦拭。

#### ■ 出現漏印、擦痕時

可能是列印頭沾黏灰塵所致。請以棉棒沾醫療用酒精(乙醇),清潔列印頭。

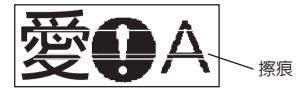

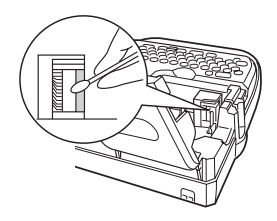

#### ■ 是否為特殊標籤?

若列印出現擦痕時,建議將列印濃度設為「+3」後再行列印。例如灰字標籤。 有關標籤帶的詳細使用方法,請閱覽標籤帶的包裝盒與隨附的使用手冊。

# 輸入文字列表

# 文字按鈕排列

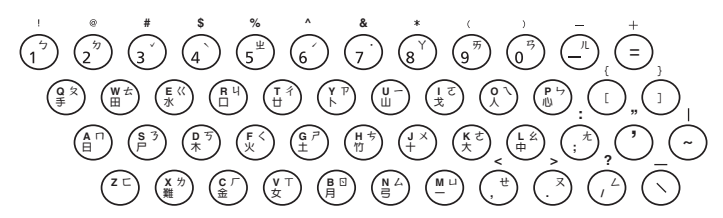

# 輸入文字表

「大」表示不按(Shift)時的狀態,「小」表示按(Shift)後的狀態。

| 100 | 注 | 音      | 倉頡  |        | 英文 |   | 英文(半形) |   | +177-07# | 注音 |   | 倉頡 |   | 英文 |   | 英文(半形) |   |
|-----|---|--------|-----|--------|----|---|--------|---|----------|----|---|----|---|----|---|--------|---|
| 按鍵  | 大 | /」\    | 大   | 小      | 大  | 小 | 大      | 小 | 拔鍵       | 大  | 小 | 大  | 小 | 大  | 小 | 大      | 小 |
| 1   | 5 | !      | 1   | !      | 1  | 1 | 1      | 1 | Α        | Π  |   | 日  |   | а  | Α | а      | Α |
| 2   | ㄉ | @      | 2   | @      | 2  | 2 | 2      | 2 | S        | 3  |   | Р  |   | s  | S | s      | S |
| 3   | ~ | #      | 3   | #      | 3  | 3 | 3      | 3 | D        | 丂  |   | 木  |   | d  | D | d      | D |
| 4   | ` | \$     | 4   | \$     | 4  | 4 | 4      | 4 | F        | <  |   | 火  |   | f  | F | f      | F |
| 5   | 屮 | %      | 5   | %      | 5  | 5 | 5      | 5 | G        | 7  |   | ±  |   | g  | G | g      | G |
| 6   | 1 | $\sim$ | 6   | $\sim$ | 6  | 6 | 6      | 6 | Н        | ち  |   | 竹  |   | h  | Н | h      | н |
| 7   | • | &      | 7   | &      | 7  | 7 | 7      | 7 | J        | ×  |   | +  |   | j  | J | j      | J |
| 8   | Y | *      | 8   | *      | 8  | 8 | 8      | 8 | K        | さ  |   | 大  |   | k  | K | k      | к |
| 9   | 历 | (      | 9   | (      | 9  | 9 | 9      | 9 | L        | 幺  |   | 中  |   |    | L | Ι      | L |
| 0   | 马 | )      | 0   | )      | 0  | 0 | 0      | 0 | :        | 九  |   | :  |   | :  | : | :      | : |
| -   | ル | -      | -   | -      | -  | - | -      | - | Z        | Г  |   |    |   | Z  | Z | z      | Z |
| Q   | 攵 |        | 手   |        | q  | Q | q      | Q | X        | 为  |   | 難  |   | Х  | Х | x      | Х |
| W   | ム |        | 田   |        | W  | W | w      | W | С        | Г  |   | 金  |   | С  | С | с      | С |
| E   | ~ |        | 水   |        | е  | Е | е      | E | V        | Т  |   | 女  |   | v  | V | v      | V |
| R   | Ч |        |     |        | r  | R | r      | R | В        | N  |   | 月  |   | b  | В | b      | В |
| Τ   | 1 |        | Ħ   |        | t  | Т | t      | Т | N        | 4  |   | 弓  |   | n  | Ν | n      | Ν |
| ΙY  | P |        | ト   |        | У  | Y | у      | Y | M        | Ц  |   | -  |   | m  | M | m      | Μ |
| U   | - |        | Ш   |        | u  | U | u      | U | ,        | せ  |   | ,  | " | ,  | " | ,      | ш |
|     | ट |        | 戈   |        | i  | I | i      | 1 | •        | ヌ  |   | •  | , | ·  | , |        |   |
| 0   | 1 |        | 人   |        | 0  | 0 | 0      | 0 | /        | L  |   | /  | ? | /  | ? | /      | / |
| Р   | 4 |        | 113 |        | p  | P | D      | P |          |    |   |    |   |    |   |        |   |

# 符號一覽表

# ⚠注意

符號一覽表中的符號與列印出來的符號可能會有不一致的情況。

| 分類       | 符號                        |
|----------|---------------------------|
| <u> </u> | ΑΒΓΔΕΖΗΘΙΚΛΜΝΞΟΠΡΣΤΥΦΧΨΩ  |
| Πmx      | αβγδεζηθικλμνξοπρστυφχψω  |
|          | äëïöüÄËÏÖǗáéíóúÁÉÍÓÚ́àèìò |
| 歐洲       | ùÀÈÌÒÙâêîôûÂÊÎÔÛñÑßÇ猜¿    |
|          | i                         |
|          | うタロビカ去ろ为《万厂リくT 坐彳戸回アちムーメロ |
|          | Yこさせ死へ幺又弓与九∠ル/vヽ・         |
|          | ぁぁぃぃぅぅぇえぉおかがきぎくぐけげこごさざしじ  |
| 亚胆夕      | すずせぜそぞただちぢっつづてでとどなにぬねのはば  |
| 千阪右      | ばひびぴふぶぷへべぺほぼぽまみむめもゃやゅゆょよ  |
|          | らりるれろゎわゐゑをん               |
|          | アアィイゥウェエォオカガキギクグケゲコゴサザシジ  |
| 上吧夕      | スズセゼソゾタダチヂッツヅテデトドナニヌネノハバ  |
| 万假名      | パヒビピフブプヘベペホボポマミムメモャヤュユョヨ  |
|          | ラリルレロヮワヰヱヲンヴヵヶ            |
| 描述       | 、。,.·:;「」?!--/~@~_§†‡ヽヾ   |
|          | ゝゞ〃仝々〆※×                  |

| 分類           | 符號                                                                                                    |  |  |  |  |  |  |  |  |
|--------------|----------------------------------------------------------------------------------------------------|--|--|--|--|--|--|--|--|
| 少政           | ヽヾゝゞ〃仝々〆井№&〒壺©®密®@@健龝@®                                                                                                    |  |  |  |  |  |  |  |  |
|              | 答砚碌祭(代)(内)(亘)(呼)㈱)KK(有)(財)(沿)(特)(學)Ter Fax                                                                                                    |  |  |  |  |  |  |  |  |
| 括號           | ·' ··" () () [] {} <> «» 「」 『』【】                                                                                                    |  |  |  |  |  |  |  |  |
| 箭頭           | →← ↑ ↓ <u>\</u> \ / <b>\</b> / <b>\</b> → <b>( \</b> + <b>( \</b> + <b>(( \</b> + <b>( \</b> + <b>( \</b> + <b>( \</b> + <b>( \</b> + <b>( \</b> + <b>( \</b> + <b>( \</b> + <b>( \</b> + <b>( \</b> + <b>((( \</b> + <b>(((((((((((((</b> |  |  |  |  |  |  |  |  |
|              | ◯●◎△▲▽▼◇◆□■☆★◇◆众会♡♥&֎                                                                                                    |  |  |  |  |  |  |  |  |
|              | %‰µmmmcmmkmftmilecm²m²ahakm²cm³mggkgtccmldl                                                                                                    |  |  |  |  |  |  |  |  |
| 單位           | kℓmol¥MBCN(fff)\$€£Fr⊄AVΩWkWHzdBHPÅ@                                                                                                    |  |  |  |  |  |  |  |  |
|              | °′″°C°Fctct                                                                                                    |  |  |  |  |  |  |  |  |
| 運算           | $+-\pm\times\div=\neq<>\leq\geq\infty=\div\checkmark\checkmark\circ\wedge\land$                                                                                                    |  |  |  |  |  |  |  |  |
|              | 1234567890012345678920-二三                                                                                                    |  |  |  |  |  |  |  |  |
| 動守           | 四五六七八九IIIIVVVMMXXiiiivvvw                                                                                                    |  |  |  |  |  |  |  |  |
| ● <u>教</u> 子 | İX X 1 2 3 4 5 6 7 8 9 0 + -                                                                                                    |  |  |  |  |  |  |  |  |
|              | <sup>1</sup> ⁄2 <sup>1</sup> ⁄3 <sup>2</sup> ⁄3 <sup>1</sup> ⁄4 <sup>3</sup> ⁄4                                                                                                    |  |  |  |  |  |  |  |  |
| 2位數          | 00~99                                                                                                    |  |  |  |  |  |  |  |  |

| 分類 | 圖形                                                                                                    |
|----|----------------------------------------------------------------------------------------------------|
|    | 奋ᇢᆽ흹ᄙᅘᆭ(╋ᆥᆥᆥ?ଈ҄҄ҲҞ҄҄҄҄҄҄ヱ҄Ҟ҄҄Ѡ҄ЅѸ                                                                                                    |
| 公共 | ▬◾◚◾```````````````````````````````````                                                                                                    |
|    | ♂少判診                                                                                                    |
| 環境 | \$%\$ <b>4</b> \$ <b>6</b> \$ <b>8</b> \$ <b>6</b> \$ <b>6</b> \$                                                                                                    |
| 貨物 | 뾮喞벝҂巢Ӳ <del>ݷ</del> �磙҂裟                                                                                                    |
| 警示 |                                                                                                    |
|    | ◍◻འᄐঙℰ▦◙◭◬炎◈◝◱◧◙◖◚◈◈▩◙ё▣                                                                                                    |
| 工作 | ▣〒☜℅𝔍Ѿ๗ฑฃ蹈╇ฃฃฃฃ๛๛๛๛๛                                                                                                    |
|    | ±⊣⊢∭∭‱@@@Ptct                                                                                                    |
|    | 477877887887888888888888888888888                                                                                                    |
| 建勤 | 聋〗ፈ©≋\$A&#&&&</td></tr><tr><th></th><th>Ӳጲ୶୲ⅆ℧℗⅁ⅅⅈⅉ℁⅄ℼՃℷℒℿ℄ℋℴℷℷ⅌K⅌</th></tr><tr><th>娛樂</th><td>℁ℛௐ℁⅌⊳ℐℿ⅏ℴ℁℞ⅆ⅌ⅅℬ℗℅ℰℴℴ℗⅃℞</td></tr><tr><th></th><td>▋₽©፼&&♡&\$♀☆☆⊅∅⋛</td></tr><tr><th>電影</th><th>▲♀目鯔煮⊙∢※≒≒≈☺≈♀♀≥</th></tr><tr><th>音樂</th><th>ፋ♯♭♪⅀ଌଡ଼๎๎<b>฿</b>๛๏ํฃ๎ฃ๎⊭๙ฃ๖๏</th></tr><tr><th></th><th>Vttexver. I Oq 106640000000000000000000000000000000000</th></tr><tr><td rowspan=3>生物</td><td>H&#0000%~25000%?#\$\$\$\$</td></tr><tr><td>⚠️ؽĈ∰©ጱ≵SQLZZ%®⊗H&%\$&@&\$¢¢Ø</td></tr><tr><td>●#&>Q#XII</td></tr><tr><th rowspan=2>交通</th><th>矣क़क़ॗख़ख़ॾॾढ़॔ॖॾॖॾॖॣॾॾक़ख़क़क़</th></tr><tr><td>₩₩</td></tr></tbody></table> |

| 分類   | 圖形                                                                                                    |
|------|----------------------------------------------------------------------------------------------------|
|      | ∂∂¢J∕∂#X∷©Q©```\$K¢¢¢©©`#\$                                                                                     |
| 食物   | ⅆ℮⅍ௐΩⅉℚ℄⅀ⅆ℧⅌ℰ⅁⅀⅀ℍ⅌⅌ℍℴℰ℧⅀ℨ                                                                                       |
|      | K&&&&                                                                                                    |
| 一一一一 | Ĩ\ĊŖゐ&'8q&HY@¤``& <b>G</b> &q≜ty&&&                                                                             |
| 市田   | ∄∰®                                                                                                    |
|      | H/ 5602 Solt A Star Solt S                                                                                      |
| 生活   | ≗≵xiy?B©€66tabB\$©©%\$\$80°™\$AFI\$                                                                             |
|      | ■⊐头愆↓蒜@⊕                                                                                                    |
| 節日   | ⋧ዿኇፘ€©ቚጶዸ፼ዾዾ፼ዾዸ፼ዾዸቘ                                                                                             |
| 家庭   | 00000000000000                                                                                                  |
| 生肖   | ¥\$#¥\$2,4000100                                                                                                |
| 星座   | ௐௐௐ௶ௐௐ௷௲௺ௐ௸௴௺௶ௐ௳௵௳௵௪௴௵                                                                                          |
|      | ?idvj#ffe&fs#24#864#8v¤()                                                                                       |
|      | MIIIZIIIIIIAALQaquus aa aa aa aa aa aa aa aa aa aa aa aa aa                                                     |
| 檀云   | PS/#0/#1PYD###################################                                                                  |
| 1771 |                                                                                                    |
|      | BOBERSBERGERERSBERGERSBERGERSBERGERSBERGERSBERGERSBERGERSBERGERSBERGERSBERGERSBERGERSBERGERSBERGERSBERGERSBERGE |
|      | <b>000</b>                                                                                                    |
| 編輯   | 線                                                                                                    |
| 季節   | 春差於有影響秋风然冬日受敌议的母子                                                                                               |
|      | <b>?=d</b> #Beel\$ <b>\$\$\$</b> \$\$\$\$\$\$\$\$\$\$\$\$\$\$\$\$\$\$\$\$\$\$\$\$\$\$\$\$                       |
| 商店   | ◈ᅊ๏๖๚๛๚๙๏๏๙๙ฃ๛ฅ๎๛๚๏๛ฃ๏                                                                                          |
|      | 00 <b>1</b> -2-2-3-7                                                                                            |

| 分類 | 圖形                                                                                                    |
|----|----------------------------------------------------------------------------------------------------|
| 學校 | ▣◮◙よ???≉≀≜ॐёс∎⊒೫≥₽≈ё©?                                                                                                    |
|    | ≴&#√£\$\$<b>```````````````````````````````````</b></td></tr><tr><th></th><td>∥⋗♥₴ኆጶ◈ॏख़॒ख़⋣⋮ॖॕॣॣॣॏॣॳॖॎॐॐॐ</td></tr><tr><th>净筑</th><th>陥҇҇҇あるのののかい。<br>「あるちちょうない。<br>神経事品を見る<br>ない。<br>神経事品を見る<br>ないる<br>ない<br>ない<br>ない<br>ない<br>ない<br>ない<br>ない<br>ない<br>ない<br>ない</th></tr><tr><th>建架</th><td></td></tr><tr><th>医发心中</th><th>œ¢lononod¢ to /\$ the the the the the the the the the the</th></tr><tr><th>首仍</th><td>た C G G B B B B B B B B B B B B B B B B B</td></tr><tr><th></th><th></th></tr><tr><th>號誌</th><td colspan=8></td></tr><tr><th></th><td></td></tr><tr><th>星期</th><th>Mon Tue Wed Thu Fri Sat Sun</th></tr><tr><th>月</th><th>Jan Feb Mar Apr May Jun Jul Aug Sep Oct Nov Dec</th></tr><tr><th></th><th>0123456789A8CDEFGH<b>I</b>J</th></tr><tr><th>藝術字</th><td>KLMNOPQRSTUVWXYZ</td></tr><tr><th></th><th></th></tr><tr><th></th><td></td></tr><tr><td rowspan=2>表情</td><td></td></tr><tr><td></td></tr><tr><th></th><th>ان بن به وہ وہ ان ان کر رو وہ وہ ان کر ان کر ان ان ان ان ان ان ان ان ان ان ان ان ان</th></tr><tr><td></td><td>مر میں میں میں میں میں میں میں میں میں میں</td></tr></tbody></table> |

# 外框/表格一覽表

## ⚠注意

符號一覽表中的符號與列印出來的符號可能會有不一致的情況。

#### 表格

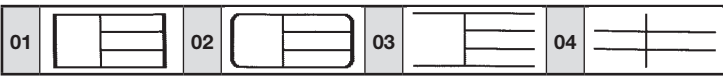

#### 外框

| 01 |            | 16 |                                          | $\square$      | 31 | Э.       | -<br>Market<br>Marketa | 46 | E                 | K          | 61 |             |          |
|----|------------|----|------------------------------------------|----------------|----|----------|----------------------------------------------------------------------------------------------------|----|-------------------|------------|----|-------------|----------|
| 02 |            | 17 | Surger<br>Langer                         | Sum2           | 32 | - Self   |                                                                                                    | 47 | <u></u>           | $\bigcirc$ | 62 | 2           |          |
| 03 |            | 18 | 98296                                    | <u>d</u> o 800 | 33 | <u>﴾</u> |                                                                                                    | 48 |                   | F          | 63 | $\bigcirc$  |          |
| 04 |            | 19 |                                          |                | 34 | <b>£</b> |                                                                                                    | 49 | g                 | <b>@</b> , | 64 |             | Q        |
| 05 |            | 20 | Ĭ                                        | Ĩ              | 35 | T        | T                                                                                                    | 50 |                   |            | 65 | Ŷ           | <b>P</b> |
| 06 |            | 21 | 31<br>                                   | 2011<br>2011   | 36 |          |                                                                                                    | 51 | Ø                 | <b>N</b>   | 66 | ٨           | ٨        |
| 07 | • •        | 22 |                                          |                | 37 | Y        | ₽ <b>₽</b>                                                                                                    | 52 | ×                 | Q          | 67 |             |          |
| 08 |            | 23 | E<br>A                                   | F              | 38 |          | Ĩ                                                                                                    | 53 | Ø.                |            | 68 |             |          |
| 09 | $\sum$     | 24 | 14 14 14 14 14 14 14 14 14 14 14 14 14 1 | 17 N           | 39 |          |                                                                                                    | 54 |                   |            | 69 |             |          |
| 10 | $\leq$     | 25 | R<br>Ø                                   | X<br>X         | 40 | j        |                                                                                                    | 55 | $\mathbf{X}$      |            | 70 |             |          |
| 11 |            | 26 | Ł                                        | F              | 41 | Ę.       | £                                                                                                    | 56 |                   |            | 71 | a<br>B<br>B |          |
| 12 | $\bigcirc$ | 27 | 8 <sup>er</sup>                          | 100            | 42 | Ð        | •                                                                                                    | 57 | R                 | M          | 72 | <b>Q</b>    |          |
| 13 | $\bigcirc$ | 28 | 10                                       | 3              | 43 | Ø –      | $\bigcirc$                                                                                                    | 58 | 000<br>000<br>000 | Ê          | 73 | 4           |          |
| 14 |            | 29 | 6                                        | ్యా            | 44 |          | <u> </u>                                                                                                    | 59 | R                 |            | 74 |             |          |
| 15 | $\bigcirc$ | 30 | <b>N</b>                                 | - A            | 45 | Ç        | 3                                                                                                    | 60 |                   | y y        | 75 | S           | 41       |

主要規格

#### ■輸入

| QWERTY 排列鍵盤(拼音式)                         |
|------------------------------------------|
| 文字按鈕 48、功能按鈕 19                          |
| 注音輸入、倉頡輸入、英文輸入                           |
| 小寫輸入、Cops Lock(僅輸入英文時)、符號輸入、編碼轉換輸入(Big5) |
| 預測輸入,具備學習功能多語句轉換                         |
| 常用語轉換字典 約 48000 個                        |
| 單一中文字轉換字典 約 7700 個                       |
|                                          |

## ■顯示

| 2line) |
|--------|
|        |
|        |
|        |

## ■儲存

| 記憶體    | 約 90 個字       |
|--------|---------------|
| 内部儲存檔案 | 約 90 個字、3 個檔案 |

#### ■字型

| 内建字數 | 共 14,871 個文字(漢字 13,060 字 / 符號 2,157 字)         |
|------|------------------------------------------------|
|      | 央數乂子、付號、共祀                                     |
| 内建字型 | Bitmap 字體                                      |
|      | 黑體 / 宋體 / 楷書體(中文字字體)                           |
|      | HV 體 / CR 體 / BR 體 / PL 體 / ST 體 / CB 體 (英數文字) |

## ■列印

| 熱轉印 PRO 列印方式          |
|-----------------------|
| -3 ~標準~ +3(7 段可調式)    |
| 薄膜熱敏列印頭(64dot、180dpi) |
| 6 \ 9 \ 12 \ 18 mm    |
| 自動裁切刀                 |
|                       |

#### ■列印功能

| 文字構成   | 5級5種  |                             |
|--------|-------|-----------------------------|
| 特殊列印   | 連續、鏡像 |                             |
| 連號數字功能 | 加法-方向 | (可指定重複次數)、1 位數連續數字、2 位數連續數字 |
| 條碼     | 8種    |                             |
| 樣版     | 22 種  |                             |

### ■電源、其他

| 主電源  | AC110V(需使用本產品專用的 AC 電源變壓器 APT0615Z) |
|------|-------------------------------------|
| 備用電池 | 3 號鹼性電池專用 ×6                        |
| 電源開關 | 按鈕式                                 |
| 自動關機 | 於閒置約 5 分鐘後自動關閉電源                    |
| 尺寸   | 約 178W×213D×56H(mm)                 |
| 重量   | 約 560g(不包括電池、標籤帶)                   |
| 隨附品  | LC 標籤帶試用品(12mm)、使用手冊、快速索引           |
| 選購品  | LC 標籤帶、AC 電源變壓器(APT0615Z)           |

## ■使用條件

| 溫度環境 | 工作時 | $10^{\circ}$ C $\sim 35^{\circ}$ C |
|------|-----|------------------------------------|
|      | 存放時 | -10°C $\sim$ 55°C                  |
| 濕度環境 | 工作時 | 30% ~ 80%(非結露                      |
|      | 存放時 | 5% ~ 80%(非結露                       |

# 

感謝您購買產品,為提供您更好的服務,請務必上網註冊完整產品與個人資料,即可享有多項會員專屬權益!請立即行動,用下列方式登錄 --

#### ✿ 網站登錄

您可以直接到網站完成線上登錄,立即成為會員,享有會員優惠待遇! Epson 網址: http://w3.epson.com.tw/register。

#### 為了確保您的權利,請仔細閱讀本保固卡背面說明。

#### 本產品保固卡請自行保管(無須寄回),以便日後提供售後服務之用。

| 機器型號: <b>LW-500</b> | 機器序號: |
|---------------------|-------|
|---------------------|-------|

#### 客戶資料:

| 產品擁有者 | □個人 | □公司 |    |       |
|-------|-----|-----|----|-------|
| 聯絡人   |     |     | 性別 | □男 □女 |
| 公司名稱  |     |     |    |       |
| 聯絡電話  |     |     | 手機 |       |
| 郵寄地址  |     |     |    |       |

| 經銷商蓋章    |                               |                   |                |
|----------|-------------------------------|-------------------|----------------|
|          | 本產品保固卡<br>改、填寫資料 <sup>2</sup> | 未加蓋經銷商<br>不全情形者視同 | i店章或有塗<br>]無效。 |
| 購買<br>日期 | 年                             | 月                 | 日              |

# 保固服務說明

憑產品保固卡自購買日起主機保證期為一年,於保固期内,在正常使用狀態下發生故 障時冤費維修,但耗材和消耗性零件除外。

1. 保固期的計算方式

購買日期未詳填或未於購買後1週内進行線上登錄者,則以本公司出貨日起算1年。

- 當本產品需要送修時,請攜帶整組機器(含耗材)。修理或檢查時,原機器內保存的 資料檔等記錄會消失。請諒解。
- 3. 雖在保證期限内,如有下列情況者,維修中心得酌收維修費用或材料成本
  - ☞ 未遵照操作手冊、說明書規定或不當使用本產品。 (如未按規定使用電源或原廠耗材)
  - ☞ 擅自拆修、添附或修改本產品。
  - ☞ 異物入侵。
  - ☞ 使用非原廠之耗材或零件,而導致本產品受損。
  - ☞由於天災、地變、未按手冊指示的方式搬運導致跌落、電壓異常或安裝不良所造成之故障及損害。
  - ☞ 消耗性零件更換。
- 4. 保證期滿後屬調整、保養或是維修性質之服務,則收取維修工時費用。若有零件需 更換零件費用另計。
- 5. 本產品保固卡若有塗改、填寫資料不全、未加蓋經銷商店章等情形者,均視同無效。
- 6. 客服專線:(02)8024-2008